# Broadcast Delay Service

## Customer Service

### Support.

#### By Phone in Europe.

• Service is available from CloudCast Systems in the United Kingdom at +44 808 196 0362.

#### By Phone in the United States.

• Service is available from CloudCast Systems in the United States at +1 844 967 2157.

#### By Phone in Australia.

• Service is available from CloudCast Systems in the Australia at +61 7 5606 8211.

#### By E-Mail.

• The address is **support@cloudcastsystems.com.au.** 

#### Online.

• The CloudCast Systems Web site has a variety of information which may be useful for product selection and support. The URL is **http://www.cloudcastsystems.com.au**.

#### Feedback

We welcome feedback on any aspect of CloudCast Systems products or this manual. Please contact us with your comments.

#### Updates

All of our products are undergoing constant improvement. Periodic updates may become available - to determine if this is the case, visit our web site periodically, or contact us for advice concerning whether a newer release is more suitable to your needs

#### Warranty

Please see Appendix C.

## Contents

| Support                                 | 2 |
|-----------------------------------------|---|
| By Phone in Europe                      | 2 |
| By Phone in the United States.          | 2 |
| By Phone in Australia                   | 2 |
| By E-Mail                               | 2 |
| Online                                  | 2 |
| Feedback                                | 2 |
| Updates                                 | 2 |
| Warranty                                | 2 |
| Under the Hood                          | 9 |
| Getting Started – System Requirements   |   |
| Virtual Machine Tips                    |   |
| Getting Started – Registering License   |   |
| Getting Started – Trial Activation      |   |
| Basic Operation                         |   |
| Web Interface Buttons                   |   |
| Web Interface Status                    |   |
| Getting Started – Setting up Delay Unit |   |
| Choosing Audio Mode                     |   |
| Assigning Input and Output Devices      |   |
| Setting Delay and Dump Times            |   |
| Setting Delay Unit Name                 |   |
| Setting Build Modes                     |   |
| Expand                                  |   |
| Pre Roll                                |   |
|                                         |   |

| Insert – File                                   |    |
|-------------------------------------------------|----|
| Uploading Audio Assets                          |    |
| Configure Delay Unit for Insert File Mode       |    |
| Set Default Audio Asset                         | 21 |
| Create Daypart Audio Asset                      |    |
| Insert – External Input                         |    |
| Setting Exit Modes                              | 23 |
| Compress                                        | 23 |
| Rollout                                         | 23 |
| Rollout Mix Minus Output                        | 24 |
| Setting Dump Modes                              | 25 |
| Dump Audio                                      | 25 |
| Dump All                                        | 25 |
| Build after Dump Mode                           |    |
| Uploading Build after Dump Mode                 |    |
| Censor Audio                                    |    |
| Uploading Audio Assets for Censor Audio         |    |
| Configure Delay Unit for Censor Audio Dump Mode | 27 |
| Set Default Audio Asset for Censor Audio        |    |
| Create Daypart Censor Fill Audio Asset          |    |
| Dump File Maintenance                           |    |
| Using the Censor Feature                        |    |
| Censor Frequency and Amplitude                  |    |
| Pre-Delay Censor                                |    |
| Pre Delay Censor Over Fill / Underfill          |    |
| Post-Delay Censor                               |    |
| Using the Cough Feature                         |    |
|                                                 |    |

| User Management                        |  |
|----------------------------------------|--|
| User Management Dialog                 |  |
| User Permissions                       |  |
| Active Directory Integration           |  |
| Active Directory User                  |  |
| Active Directory User Groups           |  |
| Add New User                           |  |
| Editing Users                          |  |
| Deleting Users                         |  |
| Configuring Email                      |  |
| Configuring Email Server               |  |
| Creating Email Group                   |  |
| Testing Email Group                    |  |
| Assign Email Group to Delay Unit       |  |
| Adding Server Data Port                |  |
| Adding Client Data Port                |  |
| Creating Receive Port                  |  |
| Adding Transmit Port                   |  |
| Adding and Configuring Axia GPIO       |  |
| Enabling Axia GPIO Service             |  |
| Adding Control Port (GPI)              |  |
| Adding Status Port (GPO)               |  |
| Debugging Axia GPIO                    |  |
| Adding Wheatstone SLIO                 |  |
| Adding Blade Server                    |  |
| Adding and Configuring Wheatstone SLIO |  |
| Adding Control Port                    |  |
|                                        |  |

| Adding Status Port                             |    |
|------------------------------------------------|----|
| Using Ember+                                   |    |
| Enabling Ember+ Service                        |    |
| Connecting to Ember+ Server                    |    |
| Subscribing to Delay Size Updates              | 50 |
| SSL/TLS Certificates                           |    |
| Generate Self Signed Certificate               | 51 |
| Load a SSL/TLS Certificate                     | 51 |
| Activate SSL/TLS Certificate                   |    |
| Clear SSL/TLS Certificates                     |    |
| SSL/TLS Menu Layout                            | 53 |
| Logging                                        |    |
| Logs                                           | 54 |
| External Syslog Server                         | 54 |
| Log Maintenance                                | 55 |
| Other Settings                                 |    |
| Export and Import Settings                     | 55 |
| Arranging Delay Units in Webserver             |    |
| Restarting One or All Broadcast Delay Units    |    |
| FAQ                                            |    |
| How do I add extra Delay Units to my License?  |    |
| What is the bitrate of the Shout cast Streams? |    |
| What Audio File Formats are Supported          |    |
| How do I Reduce internal IO Latency            |    |
| What is the default login for the webserver?   |    |
| What if I forgot the webserver password?       |    |
| What format is the TCP and UDP Buffers?        |    |

| Appendix C                                             | 1  |
|--------------------------------------------------------|----|
| Signal Flow Diagram                                    | 1  |
| Appendix C                                             | 1  |
| Broadcast Delay Service Control Protocol               | 64 |
| Appendix B                                             | 64 |
| Controls                                               | 63 |
| Status                                                 | 61 |
| Appendix A                                             | 61 |
| How do I change the default TCP Control Protocol Port? | 59 |
| How do I change the default webserver websocket port?  | 59 |
| How do I change the default webserver port?            | 59 |
| How do I upgrade my version of BDS                     | 59 |
| What is the Maximum size delay I can run?              | 58 |

| Date       | Revision | Description                                                                                     | Initial |
|------------|----------|-------------------------------------------------------------------------------------------------|---------|
| 01/10/2019 | 1.0      | Initial                                                                                         |         |
| 17/10/2019 | 1.1      | Added extra GPIO control for Rollout<br>and Compress. Added Extra GPIO<br>Status for RolloutEnd |         |
| 22/10/2019 | 1.2      | Added section on mix minus rollout output device                                                |         |
| 26/11/2019 | 1.3      | Added Asset Fill Stretch and Squeeze<br>Options                                                 |         |
| 3/12/2019  | 1.4      | Added Logging Section                                                                           |         |
| 12/12/2019 | 1.5      | Added Log and Dump File Purge,<br>Added Wheatstone ACI                                          |         |
| 13/12/2019 | 1.6      | Added build after dump mode                                                                     |         |

| 21/12/2019 | 1.7 | Added Ember+                                                               |  |
|------------|-----|----------------------------------------------------------------------------|--|
| 07/02/2020 | 1.8 | Added new web interface buttons and predelay censor overfill and underfill |  |
| 24/05/2020 | 1.9 | Changes to UDP Data Ports                                                  |  |
| 12/07/2020 | 2.0 | Added ASIO, WASAPI                                                         |  |
| 31/10/2020 | 2.1 | Updated BDS Protocol/Added Syslog                                          |  |
| 05/03/2020 | 2.2 | Added user management and TCP/UDP Client                                   |  |
| 15/09/2022 | 2.3 | Added Post Cough, Force Censor<br>Reset and Added Delay Cart Rotation      |  |
| 24/03/2024 | 2.4 | Added Rollout Status Output, SSL/TLS<br>Configuration                      |  |

## Under the Hood

BDS has all the same features as most if not all broadcast delay units on the market.

- 4 Build Modes (Pre-Roll, Expand, Insert File, Insert External Input).
- 2 Exits Modes (Roll out, Compress).
- Rollout Mix Minus audio output enables seamless monitoring when exiting.
- 3 Dump Modes (Dump All, Dump Segment, Censor Audio).
- Cough Functionality.
- External Censoring Feature which allows for Censoring of Pre and Post Delay Audio via the use of tone insertion.
- Run up to 6 units on a single windows machine.
- Shout cast stream Pre and Post Delay Audio via the Browser.
- Receive compressed mp3 dumped audio files via email.
- Simple web interface for management and configuration including ssl/tls encryption.
- Delayed TCP/UDP data ports for use with now playing and playout systems.
- User management including active directory integration
- Axia GPIO, Wheatstone ACI and Ember+ Protocols.
- Proprietary TCP control protocol for use with external systems.
- Day part scheduling for file insert and censor audio.
- Upload and manage audio assets from the browser.
- Supports most audio file formats. Wav, mp3, aac, 3gp, aif, mwa, m4a.
- External control from Stream Deck, Stream Deck XL and Stream Deck Mini.
- Verbose logging and external syslog capabilities

## Getting Started – System Requirements

- Intel Core i7, Xeon, or Core i9 multicore processors specified for desktop or server applications.
- Physical Machines 2 CPU's, Virtual Platforms 4 CPU's
- System must have 8GB minimum RAM
- Operating system should be Windows 7, 8, 8.1,10 (32 and 64 Bit), Server2012 R2 or Server2016
- Gigabit Ethernet LAN
- Microsoft .NET Framework 4.5

## Virtual Machine Tips

Broadcast Delay Service has been verified on the following virtual platforms

• VMware 6.5

To familiarize yourself with the VMWare environment, please read the following Technical White Papers (from VMWare):

- <u>Deploying Extremely Latency-Sensitive Applications in VMware vSphere 5.5</u>
- Best Practices for Performance Tuning of Telco and NFV Workloads in vSphere

When configuring VMWare for use with Broadcast Delay Service, it is essential to use the latency sensitivity settings (mentioned in the white papers), and to follow the "100% reservation rule" for CPU and memory.

## Getting Started - Installation

Getting started with BDS is as simple as downloading BDS from the cloud cast systems website and navigating through the standard installation procedure.

| 👌 Cloud Cast Systems - ProfanityDelayService Setup — 🗌 🗙 |                                                                                                    |                                                                                                    |  |  |
|----------------------------------------------------------|----------------------------------------------------------------------------------------------------|----------------------------------------------------------------------------------------------------|--|--|
| e e                                                      | Cloud C                                                                                              | ast Systems - ProfanityDelayService Setup — 🗌 🗙                                                                                                    |  |  |
|                                                          | CO                                                                                                   | License Agreement<br>Please review the license terms before installing Cloud Cast                                                                                                    |  |  |
|                                                          |                                                                                                    | 🙆 Cloud Cast Systems - ProfanityDelayService Setup — 🗌 🗙                                                                                                    |  |  |
| SY                                                       | Press Pag                                                                                            | Choose Install Location<br>Choose the folder in which to install Cloud Cast Systems -<br>ProfanityDelayService.                                                                            |  |  |
|                                                          | IMPORTA<br>CAREFUL<br>Agreeme<br>entity) a<br>referred<br>SOFTWA<br>materials<br>documen<br>media, w | Setup will install Cloud Cast Systems - ProfanityDelayService in the following folder. To install<br>in a different folder, dick Browse and select another folder. Click Next to continue. |  |  |
|                                                          | If you acc<br>agreemer                                                                               | Destination Folder C:\Program Files\CCSystems\ProfanityDelayService Browse                                                                                                    |  |  |
| N                                                        | Jullsoft Inst                                                                                        | Space required: 10.5 MB<br>Space available: 4.8 GB                                                                                                    |  |  |
|                                                          |                                                                                                    | Nullsoft Install System v3.04                                                                                                    |  |  |

## Getting Started – Registering License

Licensing for BDS is done via online activation, this means that the machine BDS is installed on requires access to the cloudcastsystems.com.au website. If your machine is unable to access the internet please contact <u>support@cloudcastsystems.com.au</u> for offline activation.

To Activate your copy of BDS please following the procedure below:

- 1. Ensure BDS service is running, the service is called "ProfanityDelayService".
- 2. In Google Chrome navigate to http://127.0.0.1:81 which will load the BDS webserver.
- 3. If prompted enter the default login username: **admin** password: **password**.
- 4. Navigate to Settings -> License and enter the serial number provided by CloudCast Systems.
- 5. Select Activate and wait until license server responds.

| Licence           |                                  |
|-------------------|----------------------------------|
|                   | P Activate Serial                |
| Licenced To:      | CCSystems Demo                   |
| Serial:           | M6FQ6-G674J-3W482-H942D-7JJ3P    |
| Hardware ID:      | YZZI2B8HZGOYAPA0EBNW34I5733OA4RN |
| Delay Unit Count: | 1                                |

| License To       | Shows the name the software is activated for                     |  |
|------------------|------------------------------------------------------------------|--|
| Serial           | Shows the serial used to activate the software                   |  |
| Hardware ID      | Shows the Unique Hardware which locks the Serial to this machine |  |
| Delay Unit Count | Shows the amount of Delay Units that are able to be launced      |  |

## Getting Started – Trial Activation

BDS Allows for a trial license which is valid for 30 days from activation, trial activation is only valid if a license is unable to be found on the machine.

To Activate your trial license please follow the procedure below:

- 1. Ensure BDS Service is running, the service is called "ProfanityDelayService".
- 2. In Google Chrome navigate to http://127.0.0.1:81 which will load the BDS webserver.
- 3. Navigate to Settings -> License -> Register for Trial -> Enter your Email address Select Activate.
- 4. If Registration is successful, an email will be sent to your inbox asking you activate the trial. Select the Activate Link inside the body of the email to activate.
- 5. Re-Enter your email into the Register for Trial Dialog to Activate 30 Day Trial license.

## Basic Operation

By Default BDS has no delay units configured, to Add your first delay unit, Navigate to the webserver and select "Add Delay Unit" button which is in the top right corner of the webpage.

## Web Interface Buttons

| DelayUnit 1                           |           | Idle | Delay Not Safe             |
|---------------------------------------|-----------|------|----------------------------|
| Build Exit Dump Cough Censor Dump All |           |      | Stream Input Stream Output |
|                                       | 0 Seconds |      |                            |

| Web Interface Buttons                |               |
|--------------------------------------|---------------|
| Build Delay using Default delay mode | Build         |
| Exit Delay using default delay mode  | Exit          |
| Dump Delay Segment                   | Dump          |
| Cough                                | Cough         |
| Pre-Delay Censor Button              | Censor        |
| Dump All Button                      | Dump All      |
| Stream Audio Input                   | Stream Input  |
| Stream Audio Output                  | Stream Output |

| Speed up meter updates from 1 second to 100ms | III Fast Meters  |
|-----------------------------------------------|------------------|
| Add Extra delay unit                          | + Add Delay Unit |
| Launch help                                   | ?                |

## Web Interface Status

| DelayUnit 1           |                 |           | Idle | Delay Not Safe |
|-----------------------|-----------------|-----------|------|----------------|
| Build Exit Dump Cough | Censor Dump All |           | I    | Stream Input   |
|                       |                 | 0 Seconds |      |                |
| Settings              |                 |           |      |                |

| Unit is in idle                        | Idle           |
|----------------------------------------|----------------|
| Unit is Building                       | Building       |
| Unit is Exiting                        | Exiting        |
| Unit has reached minimum delay segment | In Delay       |
| Censor currently active                | Censor Active  |
| Cough button currently active          | Cough Active   |
| Delay has not reached minimum segment  | Delay Not Safe |
| Delay has reached minimum segment      | Delay Safe     |

## Getting Started – Setting up Delay Unit

Before you can use BDS you must first setup the Input and Output Devices for the unit to function.

## Choosing Audio Mode

BDS supports 3 audio modes, Wave, WASAPI and ASIO. Wave IN and WASAPI provide an easy solution as they support most Inputs and Outputs using the windows mixer, but it comes with a higher latency value then ASIO.

#### **CloudCast Systems recommends ASIO for minimal throughput latency.**

| Mode   | Compatibility       | Throughput Latency* |
|--------|---------------------|---------------------|
| Wave   | Windows 7 >         | 350ms               |
| WASAPI | Windows 7 >         | 250-300ms           |
| ASIO   | Soundcard Dependent | <200ms#             |

\*Tested using AXIA ASIO Driver

# When using buffer sample size of 64 or less.

To Set Audio Mode navigate to Setting -> Other Settings -> Audio Mode.

| Other Settings |   |            |
|----------------|---|------------|
| ASIO           | ~ | Audio Mode |

**\*NOTE:** Changing audio modes should only be done when BDS has been bypassed, the audio will stop as the input and output channels are different between audio modes.

## Assigning Input and Output Devices

- 1. Navigate to the BDS webserver at <u>http://127.0.0.1:81</u> and select the delay unit you wish to configure.
- 2. Select Settings > Delay Settings.
- 3. Select your Input and Out Device.

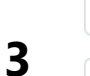

 CABLE Output (VB-Audio Virtual
 Input Device

 Speaker (Conexant ISST Audio)

 Output Device
 Output Device

 Output Device

 Output Device

 Output Device

4. Select Update Delay Settings.

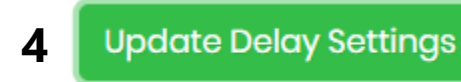

Updated Successfully

5. Once updated successfully you should see metering on the input meters .

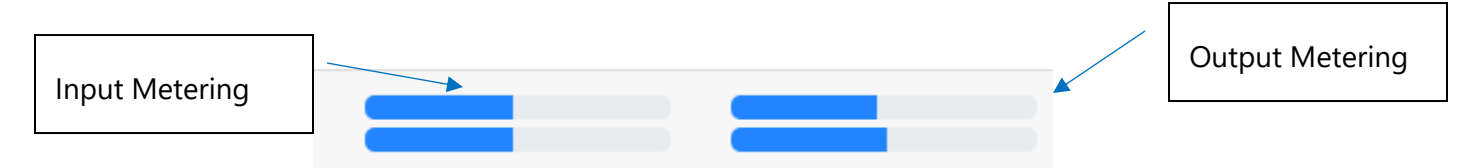

### Setting Delay and Dump Times

- 1. Navigate to the BDS webserver at <u>http://127.0.0.1:81</u> and select the delay unit you wish to configure.
- 2. Select Settings > Delay Settings.
- 3. Set the Desired Delay Size which will be the total delay time when completely built.
- 4. Set the Desired Dump Size which will allow for multiple dumping of audio segments.

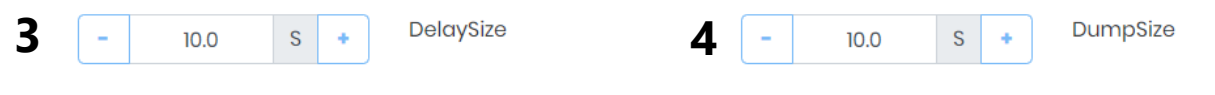

Note the Delay size cannot exceed the dump size

## Setting Delay Unit Name

- 1. Navigate to the BDS webserver at <u>http://127.0.0.1:81</u> and select the delay unit you wish to configure.
- 2. Select Settings > Delay Settings.
- 3. Enter new name in Delay Box and Update Settings.

DelayUnit 1

Delay Unit Name 3

4. Select Update Delay Settings.

## Setting Build Modes

BDS has 4 Available build modes. Expand, Insert File, Insert External Input & Pre-Roll. By default the Build Mode will be set to Insert File.

### Expand

Expand will slow the rate of playback by the amount set in the Build Rate setting. For Building after Dump Mode please see section under dump mode.

- 1. Navigate to the BDS webserver at <u>http://127.0.0.1:81</u> and select the delay unit you wish to configure.
- 2. Select Settings > Delay Settings.
- 3. Under the Build Mode Drop down box Select "Expand".
- 4. Enter the Build Rate Percentage (Recommended 6-10 %).
- 5. Select Update Delay Settings.

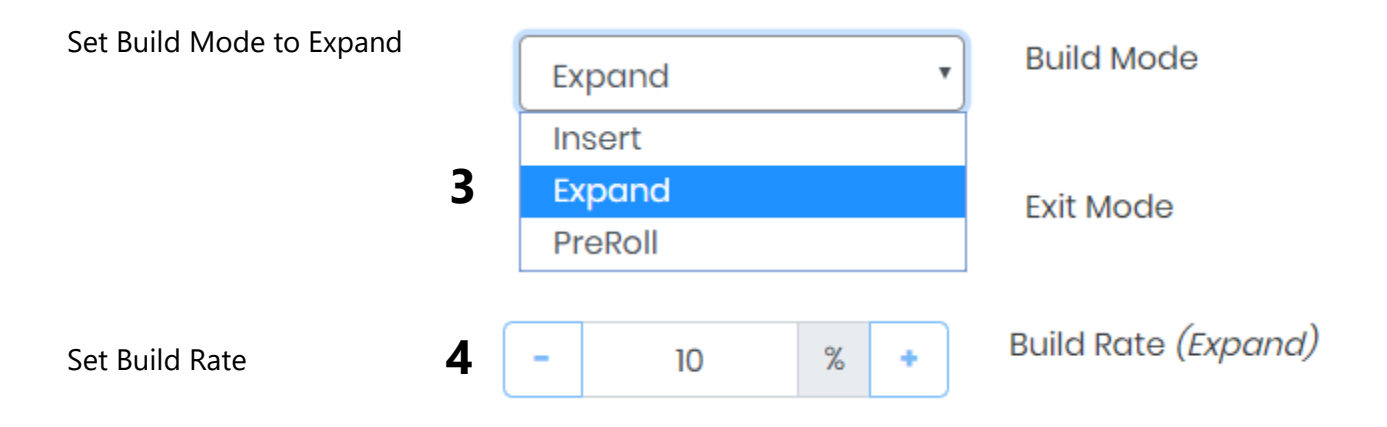

Time to build can be expressed in the following formula:

| Time to Build = Desired Dela | ay Size / (Build Rate * 0.01). |
|------------------------------|--------------------------------|
|------------------------------|--------------------------------|

| 10 Seconds | 10% | 100 Seconds |
|------------|-----|-------------|
| 20 Seconds | 7%  | 286 Seconds |
| 30 Seconds | 15% | 200 Seconds |

### Pre Roll

Pre-Roll is best used when feeding a network and not a transmitter site, this is because it is assumed you need to send silence before the program starts.

To use Pre Roll the user presses the build button X seconds before the show is due to start, for example if the Delay Size is 30 Seconds and the show is due to start at 09:00:00 AM then the user would press the build button and start their show at 08:59:30 AM.

- 1. Navigate to the BDS webserver at <u>http://127.0.0.1:81</u> and select the delay unit you wish to configure.
- 2. Select Settings > Delay Settings.
- 3. Under the Build Mode Drop down box Select "Pre-Roll".
- 4. Select Update Delay Settings.

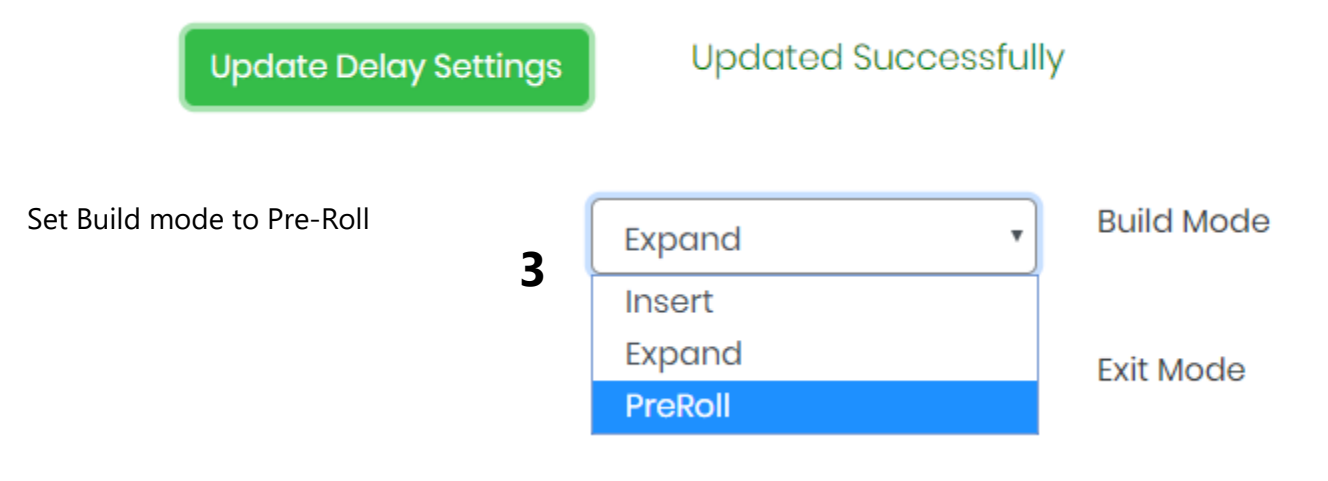

### Insert – File

Insert File allows for a Default or Day Part Scheduled audio file to be inserted during delay build. The audio file will be stretched and squeezed to fit the desired delay size when the *Fill Delay Fill Audio Asset* is enabled. If this option is not enabled the entire audio file will play and the audio input will be mixed once the desired delay time has been reached.

| Insert               | •          | Build Mode |
|----------------------|------------|------------|
| 🖉 Fill Delay Fill Au | udio Asset |            |

#### Uploading Audio Assets

- 1. Navigate to the BDS webserver at <u>http://127.0.0.1:81</u>.
- 2. Select Delay Fill Asset Management.
- 3. Select Upload Asset.
- 4. Select Add Files and Choose the audio assets you wish to load.
- 5. Select Start Upload to upload assets.

|                                                         |                      | Length           | Sample Rate       | Controls          |
|---------------------------------------------------------|----------------------|------------------|-------------------|-------------------|
| NETI-DELAY-FILL.wav                                     |                      | 10               | 48000             |                   |
| NETI-DELAY-FILL (1).wav                                 |                      | 10               | 48000             |                   |
| Upload Asset                                            |                      |                  |                   |                   |
| Upload Audio Assets<br>4 5<br>+ Add files. Start upload | d 🛇 Cancel u         | pload 🛑 Delete 🛛 |                   | ,                 |
|                                                         | 655 20 KB / 102 M    | B                |                   |                   |
| 764.93 kbit/s   00:00:13   34.00 %   (                  | 000.29 KB / 1.93 IV. |                  |                   |                   |
| 764.93 kbit/s   00:00:13   34.00 %   (<br>▶ 0:00 / 0:09 | ● :                  | NETI-DELAY-FILI  | L (1).wav 1.93 MB | 1. Start O Cancel |

#### Configure Delay Unit for Insert File Mode

- 1. Navigate to the BDS webserver at <u>http://127.0.0.1:81</u>.
- 2. Select the Delay Unit you wish to configure.
- 3. Select Settings > Delay Settings.
- 4. Under the Build Mode Drop down box Select "Insert".
- 5. Under Build Insert Mode Drop down box Select "File".

6. Select Update Delay Settings.

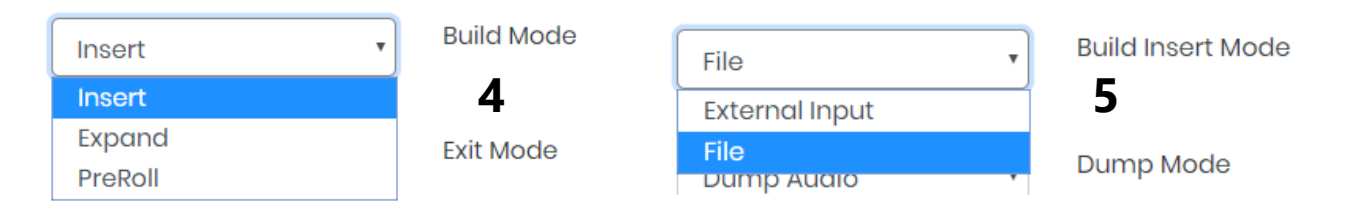

#### Set Default Audio Asset

By selecting a default audio asset this will enable an audio asset to play when delay build is selected, if no asset is selected then silence will be played for the duration of the delay size.

- 1. Navigate to the BDS webserver at <u>http://127.0.0.1:81</u>.
- 2. Select the Delay Unit you wish to configure.
- 3. Select Settings > Delay Fill Schedule.
- 4. Select the Default Audio File from the Default Fill File Dropdown.
- 5. Select the desired audio asset.
- 6. Select the update default fill button.

| Delay Fill Schedule 3 |                             |                     |                    |          |          |
|-----------------------|-----------------------------|---------------------|--------------------|----------|----------|
| Name                  | Filename                    | Days of Week        | Start Time         | End Time | Controls |
| Breakfast             | NETI-DELAY-FILL (1).wav     | M TU W TH F         | 06:00              | 09:00    |          |
| Add New Fill          | Event Default Fill: NETI-DE | LAY-FILL (1).w 🔹 Up | odate Default Fill | 6        |          |

#### Create Daypart Audio Asset

By Creating a Daypart Audio Asset it enables a specific asset to play at certain times during the day and during the week. **Note: When multiple assets are set for the same day part, the assets will be sequentially played in order.** 

- 1. Navigate to the BDS webserver at <a href="http://127.0.0.1:81">http://127.0.0.1:81</a>.
- 2. Select the Delay Unit you wish to configure.
- 3. Select Settings > Delay Fill Schedule.
- 4. Select Add New Fill Event.
- 5. Enter Name.
- 6. Select Audio Asset.
- 7. Select Days to Play Asset.
- 8. Select Play Times.
- 9. Select Add.

| Add Fill Sched | dule Event ×                                    |
|----------------|-------------------------------------------------|
| Name           | 5 Afternoons                                    |
| Filler         | NETI-DELAY-FILL (1).wav +                       |
| Days           | ❷ Mon ❷ Tue ❷ Wed<br>7 ❷ Thur ❷ Fri □ Sat □ Sun |
| Between        | 1:41 PM                                         |
| And            | 4:41 PM <b>0</b>                                |
|                | 9 Add Close                                     |

### Insert – External Input

Insert External Input allows for an external audio input to be used during delay build. This would be used for cases where the delay fill audio would come from a playout system or an external audio player.

- 1. Navigate to the BDS webserver at <u>http://127.0.0.1:81</u> and select the delay unit you wish to configure.
- 2. Select Settings > Delay Settings.
- 3. Under the Build Mode Drop down box Select "Insert".
- 4. Under Build Insert Mode Drop down box Select "External Input".
- 5. Under Build External Input Device Selected the Audio Input.
- 6. Select Update Delay Settings.

|   | File •                         | Build Insert Mode |                             |
|---|--------------------------------|-------------------|-----------------------------|
| 4 | External Input                 |                   |                             |
|   | File<br>Dump Audio             | Dump Mode         |                             |
| 3 | Insert • Build Mode            | External Input 🔹  | Build Insert Mode           |
| 5 | Livewire In 05 (AXIA IP-Driver | Ţ                 | Build External Input Device |

Cloudcast Systems - Broadcast Delay Service

## Setting Exit Modes

BDS has 2 Available exit modes. Rollout and Compress.

### Compress

Compress will increase the rate of playback by the amount set in the Exit Rate setting.

- 1. Navigate to the BDS webserver at <u>http://127.0.0.1:81</u> and select the delay unit you wish to configure.
- 2. Select Settings > Delay Settings.
- 3. Under the Exit Mode Drop down box Select "Compress".
- 4. Enter the Exit Rate Percentage (Recommended 6-10 %).
- 5. Select Update Delay Settings.

|   | Compress • |      |   |   | Exit Mode                   |   |  |  |  |  |
|---|------------|------|---|---|-----------------------------|---|--|--|--|--|
| 3 | Comp       | ress |   |   | DelaySize                   |   |  |  |  |  |
|   | Roll Ou    | t    |   |   | Delaysize                   |   |  |  |  |  |
|   |            |      |   |   |                             |   |  |  |  |  |
|   | -          | 10   | % | + | Exit Rate <i>(Compress)</i> | 4 |  |  |  |  |

### Rollout

Rollout will mute the input and start to empty the delayed audio buffer, when the audio left in the buffer is equal to the Rollout Overlap time the mixer will switch on the bypassed audio input which allows for a smooth cross mix between the delayed audio and the bypass audio.

- 1. Navigate to the BDS webserver at <u>http://127.0.0.1:81</u> and select the delay unit you wish to configure.
- 2. Select Settings > Delay Settings.
- 3. Under the Exit Mode Drop down box Select "Rollout".
- 4. Enter your desired overlap time in the Rollout Overlap box (1-3 Seconds Recommended).
- 5. Select Update Delay Settings.

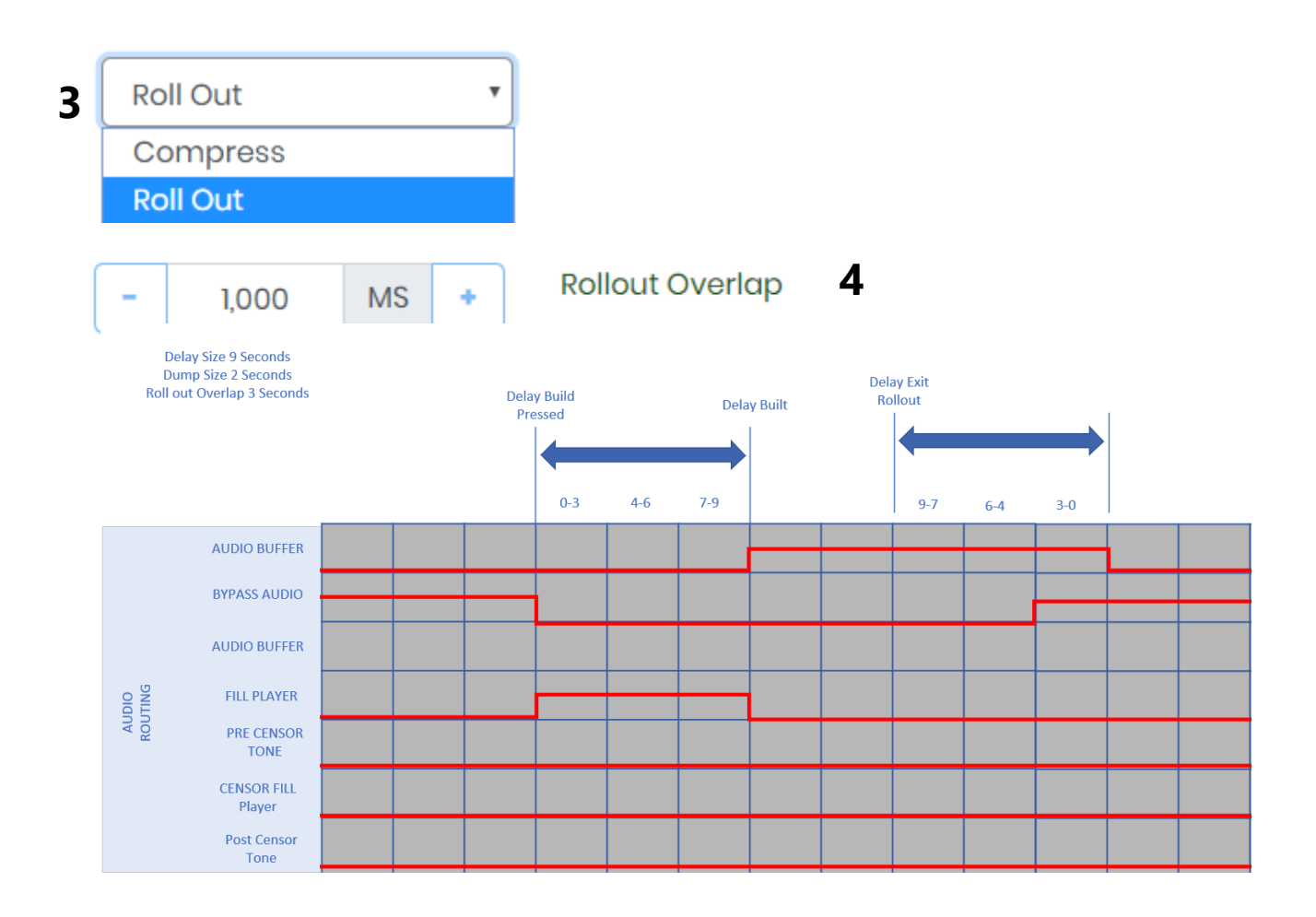

## Rollout Mix Minus Output

Some users may require a clean feed of the audio buffer to be mixed into local studio monitoring whilst exiting delay. This enables the user to listen to the output of the delay unit and then proceed to talk without hearing themselves back through the delay unit.

To Enable the Rollout Mix Minus Output simply select the "Enable Rollout Mix Minus" and select the output device.

| -   | 5,000      | MS      | +    | Rollout Overlap | Enable Rollout Mix Minus |                         |
|-----|------------|---------|------|-----------------|--------------------------|-------------------------|
| Hea | idphones ( | Realtek | High | Defini          | Y                        | Rollout Mix Minus Outpu |

## Setting Dump Modes

DBS has 3 Dump Modes. Dump All, Dump Audio Segment and Censor Audio.

### Dump Audio

Dump Audio mode allows the user to dump the dump size amount from the audio buffer, if the dump size is equal to the delay size then it will dump all audio. If the dump size is smaller then the delay size it will allow incremental dumps by only removing the dump size from the audio buffer.

- 1. Navigate to the BDS webserver at <u>http://127.0.0.1:81</u> and select the delay unit you wish to configure.
- 2. Select Settings > Delay Settings.
- 3. Under the Dump Mode Drop down box Select "Dump Audio".
- 4. Select the Desired Dump Size.

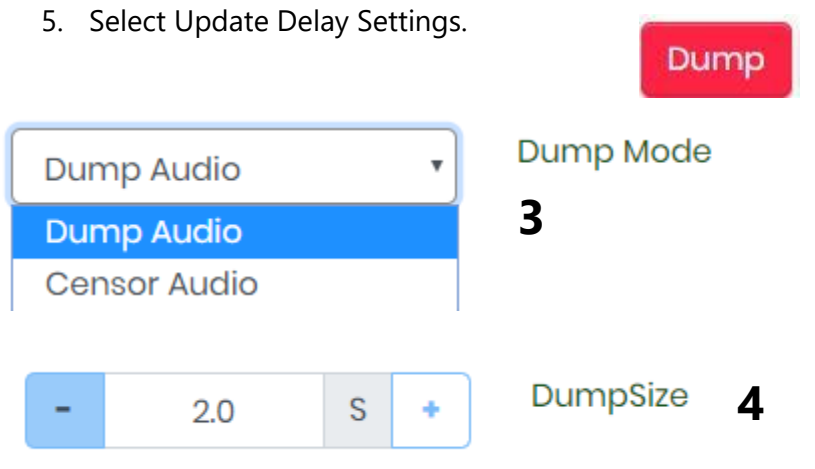

#### Dump All

Dump all is available from within the control protocol or external control protocols, when the dump all control is called it will remove all audio from the delay buffer.

#### Build after Dump Mode

When the dump mode is set for Dump Audio BDS allows for automatic building of delay after the dump button has been pressed. When this mode is enabled the delay unit will use Expand to build the delay. This can be set to run in 4 different modes.

| Disabled                 | No Action is taken after dump                                                                                        |
|--------------------------|----------------------------------------------------------------------------------------------------|
| Build after Segment Dump | Delay will rebuild after Dump is pressed,<br>Even if the buffer is reduced to 0 seconds<br>it will continue to build |
| Build after Dump All     | Delay will only rebuild after the Dump All<br>button is pressed                                                      |
| Build After Both         | Delay will rebuild after either dump<br>buttons are pressed                                                          |

#### Uploading Build after Dump Mode

- 1. Navigate to the BDS webserver at <a href="http://127.0.0.1:81">http://127.0.0.1:81</a>.
- 2. Select the Delay Unit you wish to configure.
- 3. Select Settings > Delay Settings.
- 4. Under the Dump Mode Drop down box Select "Dump Audio".
- 5. Under Build After Dump mode select the mode.
- 6. Select Update Delay Settings.

Disabled

Build After Dump Mode

## Censor Audio

Censor Audio allows for an audio asset to be played over the top of the audio output; this feature allows the delay to be retained whilst the profanity is removed from the audio buffer.

Note: The censor audio asset must have the same duration as the delay size otherwise silence will fill the gap between the end of the audio asset playing and the total delay time.

#### Uploading Audio Assets for Censor Audio

- 7. Navigate to the BDS webserver at <u>http://127.0.0.1:81</u>.
- 8. Select Delay Fill Asset Management.
- 9. Select Upload Asset.
- 10. Select Add Files and Choose the audio assets you wish to load.

11. Select Start Upload to upload assets.

| Thomas in                                                                                                  |                                                      | Length         | Sample Rate       | Controls         |
|----------------------------------------------------------------------------------------------------|------------------------------------------------------|----------------|-------------------|------------------|
| NETI-DELAY-FILL.wav                                                                                        |                                                      | 10             | 48000             |                  |
| NETI-DELAY-FILL (1).wav                                                                                    |                                                      | 10             | 48000             |                  |
| Upload Audio Assets                                                                                        |                                                      |                |                   |                  |
| Upload Audio Assets<br>45<br>+ Add files_ 1 Start up                                                       | load 🛇 Cancel upl                                    | oad 👕 Delete 🛛 |                   |                  |
| Upload Audio Assets<br>4 5<br>+ Add files_ 1 Start up<br>764.93 kbit/s   00:00:13   34.00                  | load 🛇 Cancel upl<br>%   655.29 кв / 1.93 мв         | oad 🗍 🗍 Delete |                   |                  |
| Upload Audio Assets<br>4 5<br>+ Add files_ 1 Start up<br>764.93 kbit/s   00:00:13   34.00<br>> 0:00 / 0:09 | load OCancel upl<br>%   655.29 кв / 1.93 мв<br>• Ф : | oad 👕 Delete   | L (1).wav 1.93 MB | Lastart O Cancel |

#### Configure Delay Unit for Censor Audio Dump Mode

- 1. Navigate to the BDS webserver at <u>http://127.0.0.1:81</u>.
- 2. Select the Delay Unit you wish to configure.
- 3. Select Settings > Delay Settings.
- 4. Under the Dump Mode Drop down box Select "Censor Audio".
- 5. Select Update Delay Settings.

| Censor Audio | Dump Mode |
|--------------|-----------|
| Dump Audio   | DuppoSizo |
| Censor Audio | Dumpsize  |

#### Set Default Audio Asset for Censor Audio

By selecting a default censor fill audio asset this will enable an audio asset to play when dump is selected, if no asset is selected then silence will be played for the duration of the delay size.

- 1. Navigate to the BDS webserver at <u>http://127.0.0.1:81</u>.
- 2. Select the Delay Unit you wish to configure.
- 3. Select Settings > Censor Fill Schedule.
- 4. Select the Default Audio File from the Default Fill File Dropdown.
- 5. Select the desired audio asset.
- 6. Select the update default censor fill button.

| Delay Cen   | sor Schedule      | <b>.</b> |              |              |            |                               |   |          |
|-------------|-------------------|----------|--------------|--------------|------------|-------------------------------|---|----------|
| Name        | Filename          | 3        | Days of We   | ek           | Start Time | End Time                      |   | Controls |
| Add Ne<br>E | ew Censor<br>vent | Default  | Censor File: | NETI-DELAY-F | ILL.w •    | Update Default<br>Censor Fill | 6 |          |

#### Create Daypart Censor Fill Audio Asset

By creating a scheduled censor fill audio event a specific asset will play at certain times during the day/week.

- 1. Navigate to the BDS webserver at <u>http://127.0.0.1:81</u>.
- 2. Select the Delay Unit you wish to configure.
- 3. Select Settings > Censor Fill Schedule.
- 4. Select Add New Fill Event.
- 5. Enter Name.
- 6. Select Audio Asset.
- 7. Select Days to Play Asset.
- 8. Select Play Times.
- 9. Select Add.

| Add Censor Schedule Event |                                               |    |  |  |  |  |
|---------------------------|-----------------------------------------------|----|--|--|--|--|
| Name                      | Breakfast                                     |    |  |  |  |  |
| Filler                    | NETI-DELAY-FILL (1).wav                       | \$ |  |  |  |  |
| Days                      | ♥ Mon ♥ Tue ♥ Wed<br>♥ Thur ♥ Fri ○ Sat ○ Sun |    |  |  |  |  |
| Between                   | 2:56 PM                                       | D  |  |  |  |  |
| And                       | 3:56 PM                                       | D  |  |  |  |  |
|                           | Add                                           | e  |  |  |  |  |

#### Dump File Maintenance

All Dump Files are stored on the machine under the following location.

"C:\Program Files\CCSystems\ProfanityDelayService\DumpFiles".

Each File is stored as an MP3 and is saved in the following format.

| Туре               | File Name                                                        |
|--------------------|------------------------------------------------------------------|
| Pre Delayed Feed   | DelayUnit_{unitid}_{delayunitname}_OFFAIR_{yyyy_mm_dd_ss_ms}.mp3 |
| Post Delayed Audio |                                                                  |

Dump Files are stored for a default of 90 Days but can be changed via the settings menu

- 1. Navigate to the BDS webserver at <u>http://127.0.0.1:81</u>.
- 2. Select Settings > Other Settings.
- 3. Change Keeps Dump Files for Option.
- 4. Select Update Other Settings.

Keep Dump files for

| - 90 Days + |
|-------------|
|-------------|

## Using the Censor Feature

BDS allows for censoring of the content whilst listening to a pre and post delay feed. When the user hears content that is undesirable, they can engage the censor feature which will inject a tone over the audio blocking out the undesirable audio. The censor feature allows for a predelay injection and for safety allows for a post delay injection.

### Censor Frequency and Amplitude

Each Delay unit has the ability to set seprate sensor frequencies and ampltude. The Tone is a Sine wave and by default is set to 400khz with an amplitude of -6dB.

| - | 400  | kHz | + | Censor Frequency |
|---|------|-----|---|------------------|
| - | -6.0 | dB  | + | Censor Amplitude |

## Pre-Delay Censor

When the pre-delay censor control is used the censor command is delayed by the amount of the audio buffer minus the predelay censor offset. This offset is used to compensate for reaction time. When the command executes it injects a tone over the output masking the undesired content.

- 1. Navigate to the BDS webserver at <u>http://127.0.0.1:81</u>.
- 2. Select the Delay Unit you wish to configure.
- 3. Select Settings > Delay Settings.
- 4. Set the desired Censor Frequency.
- 5. Set the Desired Pre Censor Offset.

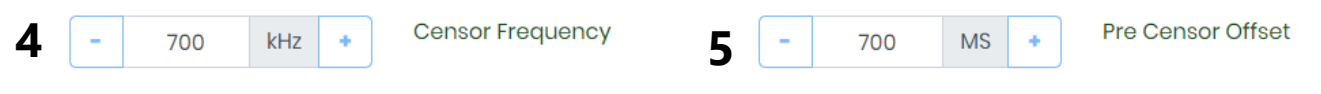

- 6. Select Update Delay Settings.
- 7. Pre Delay Censor Timeline Example.

#### Pre Delay Censor Over Fill / Underfill

To compensate for inconsistent reaction times BDS also allows for underfill and overfill of the pre censor function, this enables you to start the tone earlier and finish later.

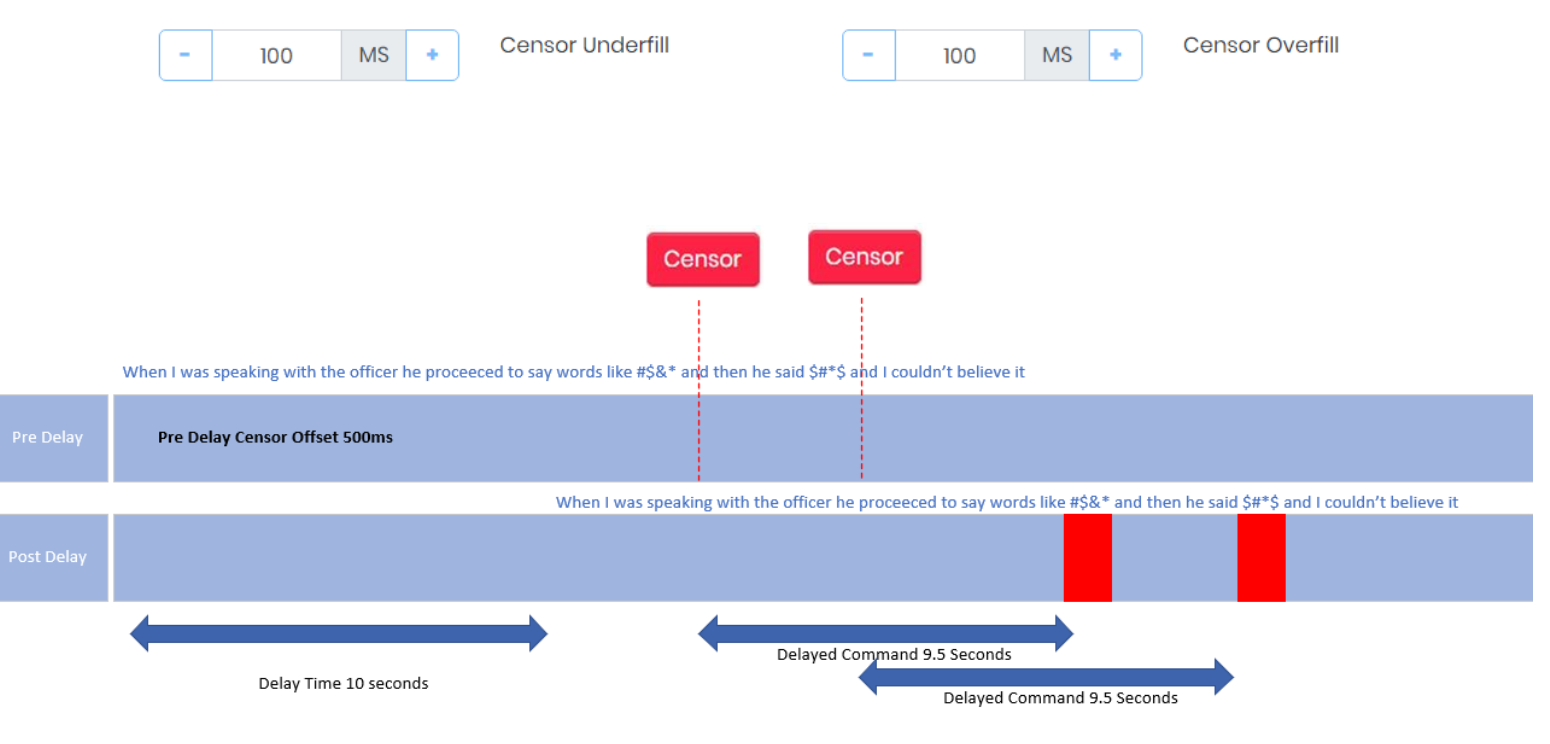

## Post-Delay Censor

When the post-delay censor control is used a new audio output is created and the program output is delayed by the Post Censor Offset, this offset should represent the reaction time between the user hitting the post delay censor button and the tone being injected.

- 1. Navigate to the BDS webserver at <u>http://127.0.0.1:81</u>.
- 2. Select the Delay Unit you wish to configure.
- 3. Select Settings > Delay Settings.
- 4. Set the desired Censor Frequency.
- 5. Select Enable Post Censor Offset.
- 6. Set the Desired Post Censor Offset.
- 7. Set the Desired Monitor Output Device.
- 8. Select Update Delay Settings.

| ☑ Enable Post Censor Offset 5 | - | 700 | MS | + | Post Censor Offset 6    |
|-------------------------------|---|-----|----|---|-------------------------|
| Line 2 (Virtual Audio Cable)  |   |     |    | • | Censor Monitor Device 7 |

Signal Flow Example for Post Delay Censor Offset of 700ms.

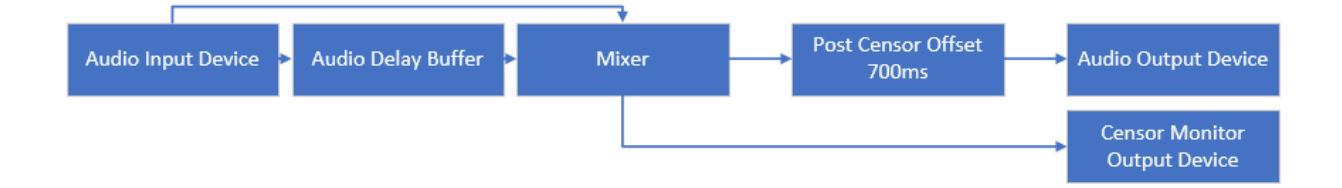

#### Post Delay Censor Timeline Example:

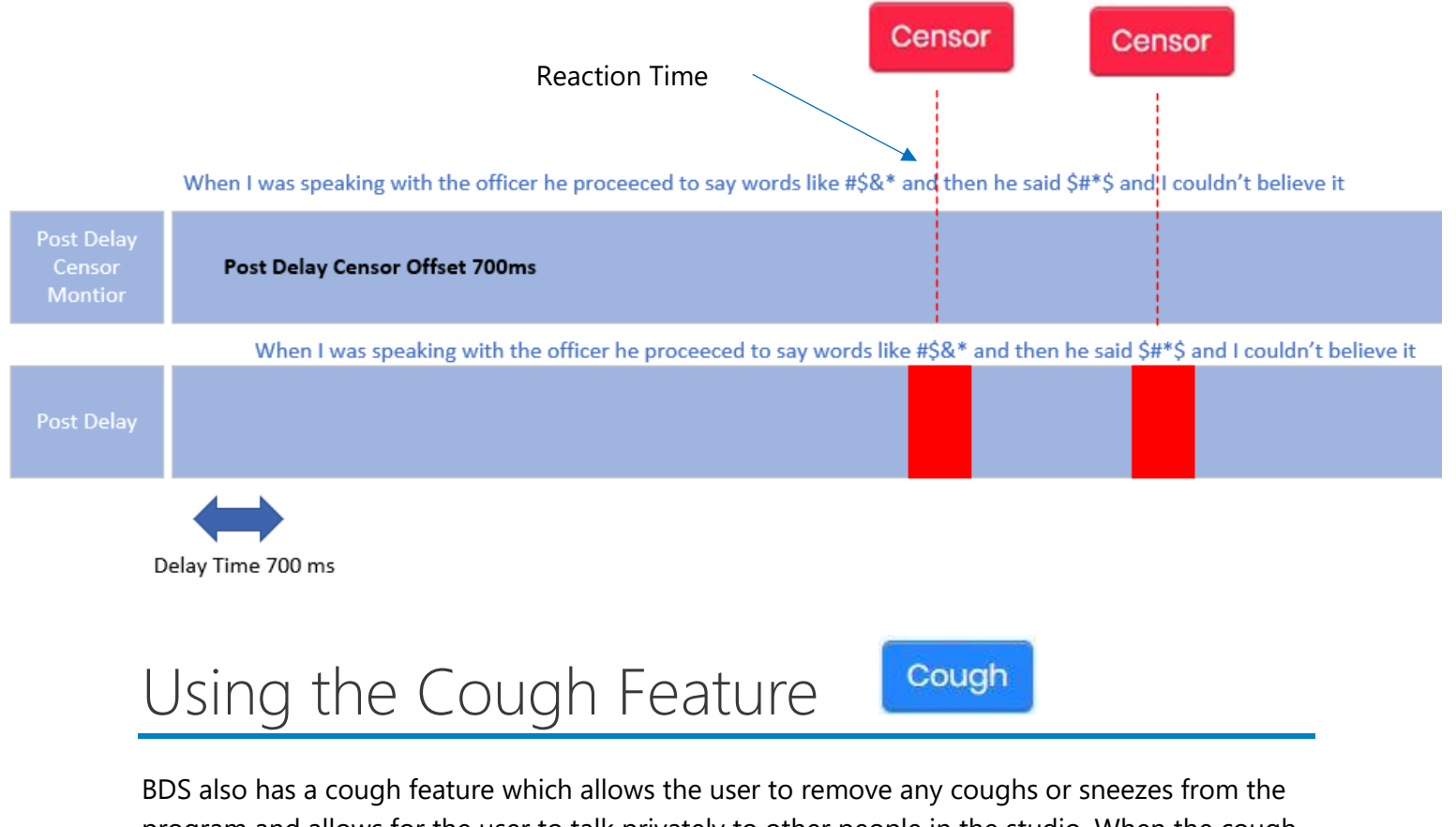

program and allows for the user to talk privately to other people in the studio. When the cough button is pressed the delay unit mutes the audio input and continues to play audio from the audio buffer.

When the cough button is released the delay unit will re-build the delay to the desired delay time using the expand feature. If the user holds the cough button longer then the delay size the unit will mute and send silence to the program output.

|            | When I was speaking with the officer he proceeced to talk about the incident can we get the constable on the phone but was respectful enough to not speak about any individual |
|------------|----------------------------------------------------------------------------------------------------|
| Pre Delay  | Cough                                                                                                    |
|            | When I was speaking with the officer he proceeced to talk about the incident but was respectful enough to not speak about any individual                                       |
| Post Delay |                                                                                                    |
|            | Delay Time 10 Seconds Expand and Build                                                                                                    |

## User Management

BDS has the ability to add local users or integrate with Microsoft Active Directory. Permissions allow you to control access to each delay and limit the configuration options to non technical users like programming staff.

To access the user management:

- 1. Navigate to the BDS webserver at <u>http://127.0.0.1:81</u>.
- 2. Select Settings > Access
- 3. Select Manage Credentials

### User Management Dialog

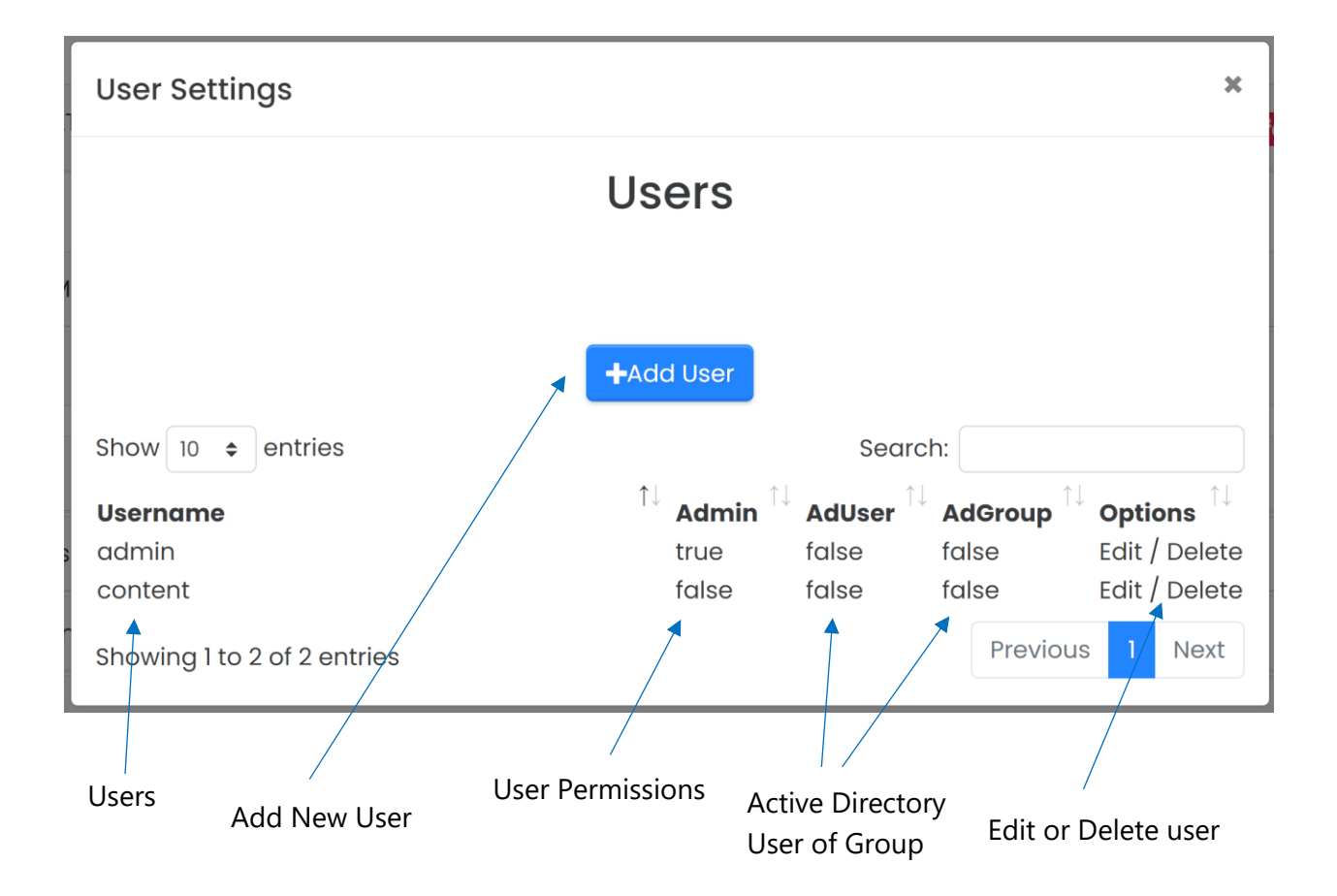

### User Permissions

BDS allows user permissions to be set to allow programming users to only managed the audio assets.

When a user is set to Admin, the user has the ability to completely manage all aspect of BDS. When the user is NOT set to Admin the user only has the ability to upload and delete audio assets, add day part fill schedules and set the default delay fill asset.

### Active Directory Integration

BDS has the ability to integrate with Microsoft Active Directory for users and for user groups.

#### Active Directory User

When adding a new user AD user, select the AD user option. When selecting this option this will force BDS to check against Active Directory when logging in. When this mode is used the password field is ignored.

|                   | Login |  |
|-------------------|-------|--|
| domain\john.smith |       |  |
| •••••             |       |  |
|                   | LOGIN |  |
|                   |       |  |

When logging into BDS the short domain name must precede the username
#### Active Directory User Groups

When adding Active Directory User Groups, Select the AD Group option and enter the name of the active directory group into the username field.

#### Active Directory Group Object

| N                                                  | ew Object - Group                        | Croate User *                                  |
|----------------------------------------------------|------------------------------------------|------------------------------------------------|
| Create in: corp.                                   | Groups                                   | Credle User                                    |
| Group name:                                        |                                          | Username:                                      |
| RemoteEmployees                                    | 00).                                     | RemoteEmployees                                |
| RemoteEmployees                                    |                                          | Password:                                      |
| Group scope<br>Domain local<br>Global<br>Universal | Group type<br>Security      Distribution | Permissions: SVC1 - P2 - ADULT +<br>is Admin?: |
|                                                    | OK Cance                                 | Active Directory User?:                        |
|                                                    |                                          | Active Directory Group?:                       |
|                                                    |                                          | Save changes Close                             |

BDS new user dialog

#### Add New User

To add a new user:

- 1. Navigate to the BDS webserver at <u>http://127.0.0.1:81</u>.
- 2. Select Settings > Access.
- 3. Select Manage Credentials.
- 4. Select Add User
- 5. Enter Username
- 6. Enter Password
- 7. Assign Delay Unit Permissions
- 8. Apply Admin Permissions
- 9. If
- a. User is AD User select AD User
- b. Or if User is AD Group select AD Group
- 10. Save Changes

When selecting AD user or AD Group, the password field is ignored and is not used.

| Create User                             | × |
|-----------------------------------------|---|
| Username: <b>5.</b>                     |   |
| Password: <b>6.</b>                     |   |
| Permissions: None selected <b>\$</b> 7. |   |
| Active Directory User?: 9a.             |   |
| Active Directory Group?: <b>9b.</b>     |   |
| Save changes Clos                       | е |

#### Editing Users

To edit an existing user:

- 1. Navigate to the BDS webserver at <u>http://127.0.0.1:81</u>.
- 2. Select Settings > Access.
- 3. Select manage credentials.
- 4. Select edit on the user.
- 5. Edit user settings.

#### **Deleting Users**

To delete an existing user:

- 1. Navigate to the BDS webserver at <u>http://127.0.0.1:81</u>.
- 2. Select Settings > Access.
- 3. Select manage credentials.
- 4. Select delete on the user.
- 5. Select OK when prompted to delete

Note the admin user cannot be deleted.

## Configuring Email

BDS allows for the sending of emails when a delay unit is dumped. Each Delay unit can have a specific email group which allows for sending to multiple content teams.

### Configuring Email Server

- 1. Navigate to the BDS webserver at <u>http://127.0.0.1:81</u>.
- 2. Select Settings > Email.

| Email Server                                                | Set email server ip or dns address                         |
|-------------------------------------------------------------|------------------------------------------------------------|
| Email Server Port                                           | Set specific email port ie. 25 for SMTP                    |
| From Address The address which the emails will be sent from |                                                            |
| Send Dump Files in Email                                    | Allows Mp3 files to be attached to email with dumped audio |
| Authenticate Server                                         | Set for server authentication                              |
| Username                                                    | Server username                                            |
| Password                                                    | Server password                                            |

### Creating Email Group

- 1. Navigate to the BDS webserver at <u>http://127.0.0.1:81</u>.
- 2. Select Settings > Email -> Email Groups.
- 3. Select Add New Group.
- 4. Enter Group Name.
- 5. Enter Address and Select + Symbol.
- 6. Enter more address's as needed.
- 7. Select Add.

#### Add Email Group

| Email Group       | Test Group |     |       | 4 |
|-------------------|------------|-----|-------|---|
| test2@testgroup.c | om.au      |     | +     | 5 |
| test@testgroup.co | m.au       |     |       |   |
|                   |            | _   |       |   |
|                   |            | Add | Close |   |

### Testing Email Group

Once the email group has been created you can test the group by select the test email button.

×

| Email Groups        |                  |
|---------------------|------------------|
| Group Namo          | Controle         |
| Group Nume          | controls         |
| Test Group          | 🗹 💼 🖂 Test Email |
| Add New Email Group |                  |

### Assign Email Group to Delay Unit

- 1. Navigate to the BDS webserver at <u>http://127.0.0.1:81</u>.
- 2. Select the Delay Unit you wish to configure.
- 3. Select Settings > Delay Settings.
- 4. Set desired email group.
- 5. Select Update Delay Settings.

## Adding Server Data Port

BDS allows for TCP Server Data ports which delays incoming data by the current delay size. This feature could be used to delay now playing data from the playout system. When using TCP server the signal flow diagram is shown in fig 1.1.

- 1. Navigate to the BDS webserver at <u>http://127.0.0.1:81</u>.
- 2. Select the Delay Unit you wish to configure.
- 3. Select Settings > Delay Settings -> TCP/UDP Settings -> ServerData Ports.
- 4. Select Add New Port.
- 5. Enter the TCP Port into the input box.
- 6. Select the green tick to confirm.

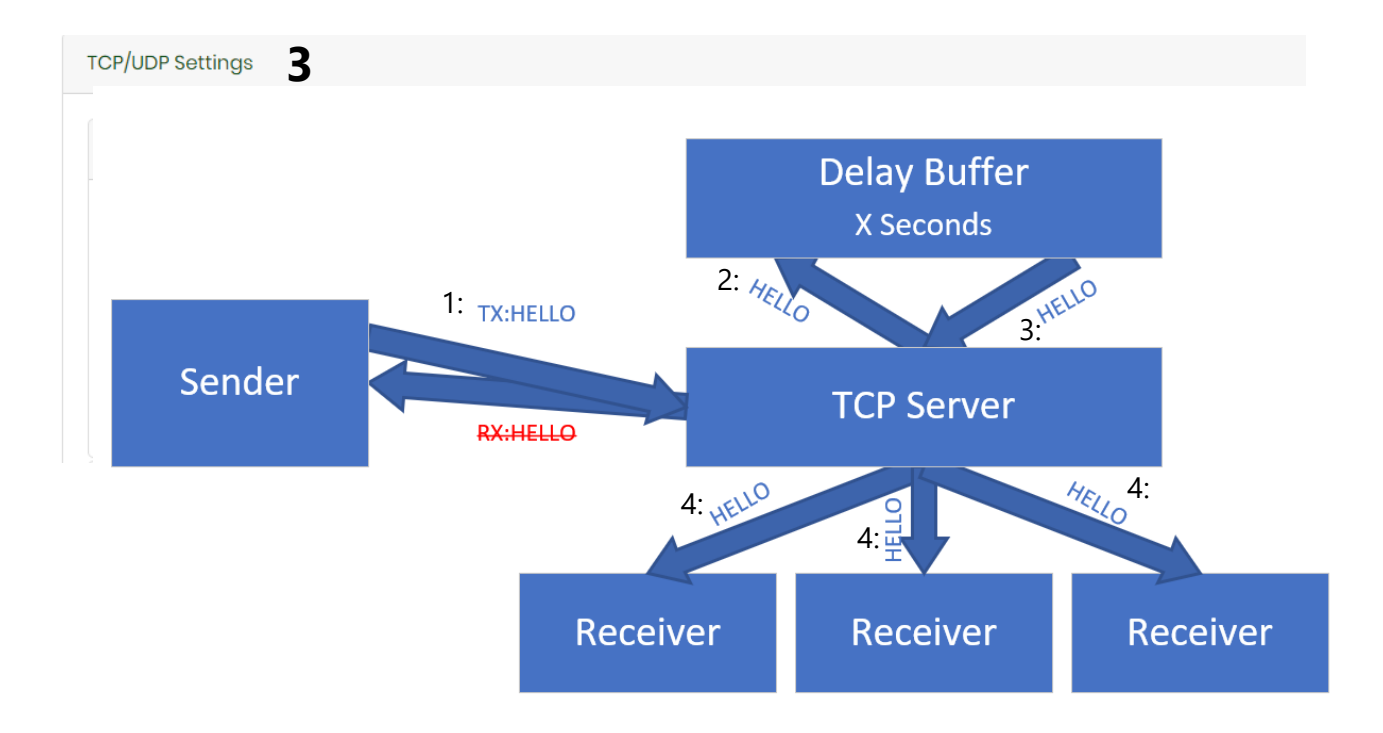

## Adding Client Data Port

BDS allows for UDP/TCP Client Data ports to be created which delays incoming data by the current delay size.

This feature could be used to delay now playing data from a playout system. When creating a client data por, a receive port needs to specified first before transmit ports can be added.

Once the receive port has been created both UDP and TCP ports can be added

#### **Creating Receive Port**

- 1. Navigate to the BDS webserver at <u>http://127.0.0.1:81</u>.
- 2. Select the delay unit you wish to configure.
- 3. Select settings > Delay Settings -> TCP/UDP Settings -> Client data ports.
- 4. Select add new port.
- 5. Enter control ID. for enabling and disabling from BDS Protocol.
- 6. Enter name of the receive port.
- 7. Enter the data type (UDP or TCP).
- 8. Enter the Port Number.
- 9. Select Port Enabled.

| Receiving Port: |           |
|-----------------|-----------|
| ID              | 1         |
| Name            | Zetta     |
| Data Type       | TCP ~     |
| Receive Port    | 3000      |
| Receive Control | Enabled ~ |

### Adding Transmit Port

- 1. Navigate to the BDS webserver at <u>http://127.0.0.1:81</u>.
- 2. Select the delay unit you wish to configure.
- 3. Select settings > Delay Settings -> TCP/UDP Settings -> Client data ports.
- 4. Select edit on the client data port
- 5. Select Add TX port.
- 6. Enter name of the transmit port.
- 7. Enter the data type (UDP or TCP).
- 8. Enter the sending address.
- 9. Enter the port number.
- 10. Enter the init msg (optional).
- 11. Select Port Enabled.

| Add Send Client  | ×              |
|------------------|----------------|
| Sending<br>Port: |                |
| Name             | Encoder1       |
| Data Type        | TCP ~          |
| Send Address     | 192.168.0.1    |
| Send Port        | 40001          |
| Init Msg         | LOGIN user\r\n |
|                  |                |
|                  | Add Close      |

## Adding and Configuring Axia GPIO

BDS allows for control via the axia gpio protocol.

### Enabling Axia GPIO Service

To Enable the AXIA GPIO service you must enable the option in the Settings -> Controls Options -> Axia menu.

| Axia      |         |         |     |      |      |     |           |
|-----------|---------|---------|-----|------|------|-----|-----------|
|           | Control |         |     |      |      |     |           |
| AXIG OFIC | Control | Enabled |     | • Up | date |     |           |
| LWRP      | DEVN    | SYSV    | SRC | DST  | GPI  | GPO | Connected |
| 1.1       | "lwwd"  | 1.1.1   | 8/0 | 8    | 8    | 8   | true      |
|           |         |         |     |      |      |     |           |

### Adding Control Port (GPI)

- 1. Navigate to the BDS webserver at <u>http://127.0.0.1:81</u>.
- 2. Select the Delay Unit you wish to configure.
- 3. Select Settings > Delay Settings -> External Control -> Axia GPIO -> Axia GPIO Control.
- 4. Select Add Control Port (Appendix A).
- 5. Enter Port Details.
- 6. Select Add.

| Port      | Set Port Number      |  |
|-----------|----------------------|--|
| SnakeMode | Set Snake Mode Route |  |
| Pin 1     | Set Pin 1 Control    |  |
| Pin 2     | Set Pin 2 Control    |  |
| Pin 3     | Set Pin 3 Control    |  |
| Pin 4     | Set Pin 4 Control    |  |

| Add Control P | ort    |   | × |
|---------------|--------|---|---|
| Port          | 1      |   | • |
| Snake Mode    |        |   |   |
| Pin1          | build  | ¥ |   |
| Pin2          | exit   | ¥ |   |
| Pin3          | dump   | T |   |
| Pin4          | cough  | T |   |
| Pin5          | censor | Ŧ |   |
|               |        | _ |   |

### Adding Status Port (GPO)

- 1. Navigate to the BDS webserver at <u>http://127.0.0.1:81</u>.
- 2. Select the Delay Unit you wish to configure.
- 3. Select Settings > Delay Settings -> External Control -> Axia GPIO -> Axia GPIO Control.
- 4. Select Add Status Port (Appendix A).
- 5. Enter Port Details.
- 6. Select Add.

| Port  | Set Port Number   |
|-------|-------------------|
| Pin 1 | Set Pin 1 Control |
| Pin 2 | Set Pin 2 Control |
| Pin 3 | Set Pin 3 Control |
| Pin 4 | Set Pin 4 Control |
| Pin 5 | Set Pin 5 Control |

| Port | 1         |   |
|------|-----------|---|
| Pin1 | idle      | Y |
| Pin2 | build     | Y |
| Pin3 | delaysafe | Y |
| Pin4 | build     | ¥ |
| Pin5 | exit      | ¥ |

Cloudcast Systems -Broadcast Delay

### Debugging Axia GPIO

To Test and Monitor Axia GPIO you can access the GPIO Pins from the BDS Webserver.

- 1. Navigate to the BDS webserver at <u>http://127.0.0.1:81</u>.
- 2. Select the Delay Unit you wish to configure.
- 3. Select Settings > Delay Settings -> Axia GPIO -> View Axia GPIO.

| Αχία GPIO |       |       |       |       |       |
|-----------|-------|-------|-------|-------|-------|
| GPO Port  | Pin 1 | Pin 2 | Pin 3 | Pin 4 | Pin 5 |
| 1         | Low   | High  | High  | High  | High  |
| 2         | High  | Low   | High  | High  | High  |
| 3         | Low   | Low   | High  | High  | High  |
| 4         | High  | High  | Low   | High  | High  |
| 5         | High  | High  | Low   | High  | High  |
| 6         | High  | High  | Low   | High  | High  |
| 7         | High  | High  | Low   | High  | High  |

## Adding Wheatstone SLIO

BDS allows for control via the wheatstone aci protocol. To enable the use of status and control SLIO you must first add a blader server. This blade server could be on the local machine (127.0.0.1) or an external server.

### Adding Blade Server

- 1. Navigate to the BDS webserver at <u>http://127.0.0.1:81</u>.
- 2. Select the Delay Unit you wish to configure.
- 3. Select Settings > Control Options -> Wheatstone Blade Server.
- 4. Select Add New Server.
- 5. Enter Server Details.
- 6. Select Add.

| Name           | Set Name for Server |
|----------------|---------------------|
| Server Address | Set IP Address      |

| Add Wheatston | e Server  | × |
|---------------|-----------|---|
| Blade Name    |           |   |
| Blade Address |           |   |
|               | Add Close | e |

## Adding and Configuring Wheatstone SLIO

BDS Allows for individual SLIO's to be configured for both Status and Control on each delay unit.

### Adding Control Port

- 1. Navigate to the BDS webserver at <a href="http://127.0.0.1:81">http://127.0.0.1:81</a>.
- 2. Select the Delay Unit you wish to configure.
- 3. Select Settings > Delay Settings -> External Control >Wheatstone ACI -> Wheatstone ACI -> Wheatstone ACI control.
- 4. Select Add Control Port (Appendix A).
- 5. Enter Port Details.
- 6. Select Add.

| SLIO    | Set SLIO Number  |
|---------|------------------|
| Control | Set Control      |
| Server  | Set Blade Server |

| SLIO    | 1          |  |
|---------|------------|--|
| Control | build      |  |
| Server  | Test Blade |  |

#### Adding Status Port

- 1. Navigate to the BDS webserver at <u>http://127.0.0.1:81</u>.
- 2. Select the Delay Unit you wish to configure.
- 3. Select Settings > Delay Settings -> External Control >Wheatstone ACI -> Wheatstone ACI -> Wheatstone ACI Control.
- 4. Select Status (Appendix A).
- 5. Select Add.

| SLIO   | Set SLIO Number  |
|--------|------------------|
| Status | Set Status       |
| Server | Set Blade Server |

| SLIO   | 1          | • |
|--------|------------|---|
| Status | buildtrig  | • |
| Server | Test Blade | • |

## Using Ember+

BDS allows for control and monitoring via the Ember+ Protocol.

### Enabling Ember+ Service

To enable the Ember+ service you must enable it via the Settings -> Control Options -> Ember+ Menu.

| Ember+                |         |          |
|-----------------------|---------|----------|
| Ember+ Server Control | Enabled | ▼ Update |
| Connected Clients     | 0       |          |

Each Delay Unit Spawns a tree which contains <u>Controls</u> and <u>Status</u> from each unit. The Controls and Status can be found in <u>Appendix A</u>.

#### Connecting to Ember+ Server

The Ember+ service runs on tcp port 9000.

| 🛞 Ember+ Viewer v2.40.0.24 - GlowDTD v2.40                                                                                                    |                             | - | × |
|----------------------------------------------------------------------------------------------------|-----------------------------|---|---|
| <ul> <li>□ Auto GetDirectory  Show Descriptions in Tree</li> <li>□ Auto GetDirectory  Show Descriptions in Tree</li> <li>□ Enquire:</li> <li>○ All ○</li> </ul>                                                                                                    | ldentifier 🔿 Value 🔿 Sparse |   | Ŧ |
| Communication Ports Add                                                                                                    | Contents                    |   |   |
| 192.168.188.21:9000                                                                                                    |                             |   |   |
| 🔺 👳 001 CCSystems BDS                                                                                                    |                             |   |   |
| Delay 1                                                                                                    |                             |   |   |
| Delay 2                                                                                                    |                             |   |   |
| Delay 3                                                                                                    |                             |   |   |
| 004 Delay 4                                                                                                    |                             |   |   |
| 005 Delay 5     0     0     0     0     0     0     0     0     0     0     0     0     0     0     0     0     0     0     0     0     0     0     0     0     0     0     0     0     0     0     0     0     0     0     0     0     0     0     0     0     0     0     0     0     0     0     0     0     0     0     0     0     0     0     0     0     0     0     0     0     0     0     0     0     0     0     0     0     0     0     0     0     0     0     0     0     0     0     0     0     0     0     0     0     0     0     0     0     0     0     0     0     0     0     0     0     0     0     0     0     0     0     0     0     0     0     0     0     0     0     0     0     0     0     0     0     0     0     0     0     0     0     0     0     0     0     0     0     0     0     0     0     0     0     0     0     0     0     0     0     0     0     0     0     0     0     0     0     0     0     0     0     0     0     0     0     0     0     0     0     0     0     0     0     0     0     0     0     0     0     0     0     0     0     0     0     0     0     0     0     0     0     0     0     0     0     0     0     0     0     0     0     0     0     0     0     0     0     0     0     0     0     0     0     0     0     0     0     0     0     0     0     0     0     0     0     0     0     0     0     0     0     0     0     0     0     0     0     0     0     0     0     0     0     0     0     0     0     0     0     0     0     0     0     0     0     0     0     0     0     0     0     0     0     0     0     0     0     0     0     0     0     0     0     0     0     0     0     0     0     0     0     0     0     0     0     0     0     0     0     0     0     0     0     0     0     0     0     0     0     0     0     0     0     0     0     0     0     0     0     0     0     0     0     0     0     0     0     0     0     0     0     0     0     0     0     0     0     0     0     0     0     0     0     0     0     0     0     0     0     0     0     0     0     0     0     0 |                             |   |   |
| -                                                                                                    |                             |   |   |

## Subscribing to Delay Size Updates

To minimize Ember+ traffic all delay size status updates are disabled, to receive delaysize updates you must subscribe to each delaysize segment.

| 🕘 Ember+ Viewer v              | 2.40.0.24 - GlowDTD v2.40                                                                                                    |                                                                                                 |                                                      |                                          |                                            |      | _   |       | ×       |
|--------------------------------|----------------------------------------------------------------------------------------------------|-------------------------------------------------------------------------------------------------|------------------------------------------------------|------------------------------------------|--------------------------------------------|------|-----|-------|---------|
| Auto GetDirector<br>Keep-Alive | y ✔ Show Descriptions in Tree<br>✔ Clear Tree on Disconnect                                                                                                    | Enquire:<br>● All ○ Identif                                                                     | ier 🔿 Value 🤇                                        | ) Sparse                                 | Find:                                      |      |     | -     | ▶       |
| Communication Port             | ts <u>Add</u>                                                                                                    |                                                                                                 | Contents                                             |                                          |                                            |      |     |       |         |
|                                | 5 static4<br>6 static5<br>7 static6<br>8 static7<br>9 static8<br>0 static9<br>1 static10<br>2 playbackstopped<br>3 delay10<br>4 delay20<br>5 delay30<br>6 delay40<br>CCSystems BDS/Delay 1/Status/ | False<br>False<br>False<br>False<br>False<br>False<br>False<br>False<br>False<br>False<br>False | Field<br>Description<br>IsWriteable<br>Value<br>Type | Type<br>String<br>Bool<br>Bool<br>String | Value<br>delay10<br>False<br>False<br>Bool | Char | nge | Unsut | oscribe |
| Time                           |                                                                                                    | Messa                                                                                           | ge                                                   |                                          |                                            |      |     |       |         |

## SSL/TLS Certificates

BDS has the ability to load into SSL/TLS Certificates to enable scure http and websocket connections, this is recomended partriculary when using Active Directory Credentials

#### Generate Self Signed Certificate

To generate a self signed certificate:

- 1. Navigate to the BDS webserver at <u>http://127.0.0.1:81</u>.
- 2. Select Settings > SSL/TLS.
- 3. Select Generate Self Signed Cert.
- 4. Enter the Common Name for example localhost.
- 5. Enter the password.
- 6. Select Submit.

Generate Self Signed Cert

If the Certificate is generate correctly you'll see a new selfSigned.pfx certificate generate. Please note that only once selfsigned certificate can be generated, if you configure a new certificate it will override the old certificate.

| CN=localhost             | selfSigned.pfx | CN=localhost | 2024-03-24 | 2025-03-24 | Delete Activo<br>Download |   | tivate |
|--------------------------|----------------|--------------|------------|------------|---------------------------|---|--------|
| Showing 1 to 2 of 2 entr | ies            |              |            |            | Previous                  | 1 | Next   |

### Load a SSL/TLS Certificate

BDS enables the ability to load in multiple certificates, this is particularly useful when a certificate is due to expire. Currently BDS only allows PFX certificates to be loaded.

To load a PFX certificate:

- 1. Navigate to the BDS webserver at <u>http://127.0.0.1:81</u>.
- 2. Select Settings > SSL/TLS.
- 3. Select Import PFX and find the PFX Certificate.
- 4. Select Upload File and enter the PFX Password.
- 5. If the certificate is loaded succesfully it will show in the certificates table.
- 6. Select Submit.

| To remove a SSL/TLS from the webserver:                                                     |                     |
|---------------------------------------------------------------------------------------------|---------------------|
| 1. Navigate to the BDS webserver at <a href="http://127.0.0.1:81">http://127.0.0.1:81</a> . |                     |
| 2. Select Settings - > SSL/TLS.                                                             | ▲ Clear Certificate |

3. Select Clear Certificate.

Clear SSL/TLS Certificates

4. The page will refresh after 5 seconds with the http prefix.

BDS enables the user to reload the webserver after removing the certificate without

| Activate | SSL/TLS | Certificate |  |
|----------|---------|-------------|--|

BDS enables the user to reload the webserver with a new certificate without interupting the audio. The currently activated certificate is hightlighted green in the SSL/TLS certificates table.

To activate a certificate:

interupting the audio.

- 1. Navigate to the BDS webserver at <a href="http://127.0.0.1:81">http://127.0.0.1:81</a>.
- 2. Select Settings > SSL/TLS.
- 3. Select activate on the certificate you wish to activate.
- 4. The page will refresh after 5 seconds with the newly loaded certificate.

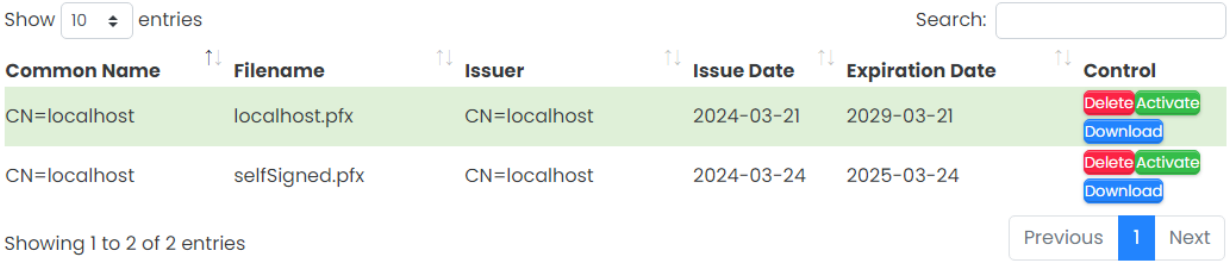

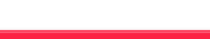

Activate

Page | 52

### SSL/TLS Menu Layout

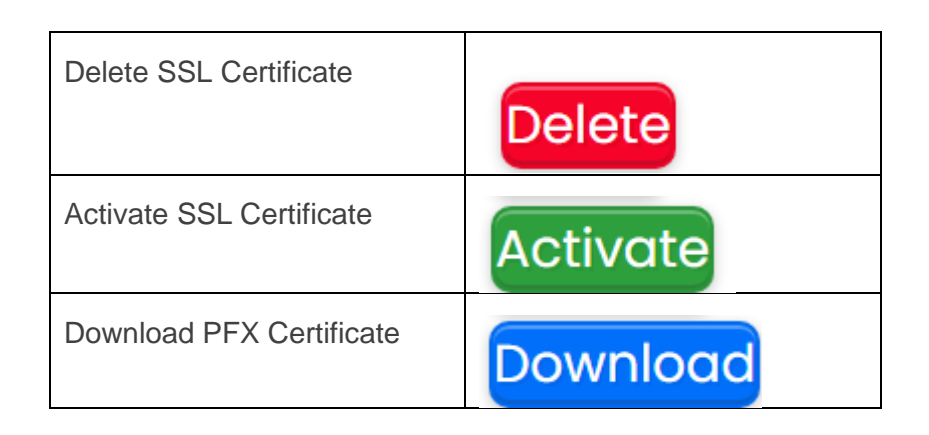

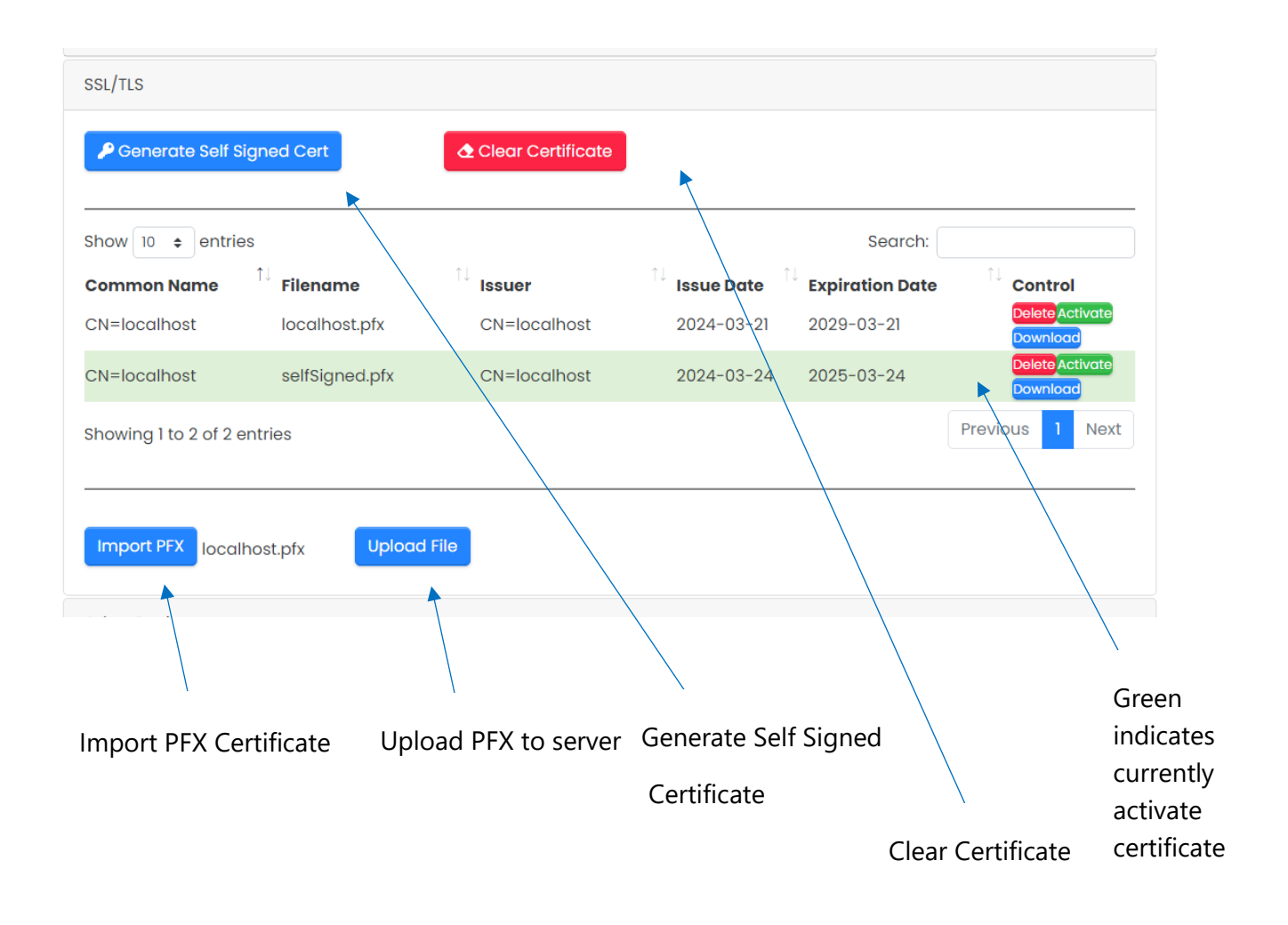

## Logging

BDS creates a 24 hour log of all activity, there is individual logs for each udp/tcp data port, axia, wheatstone, external control protocol, http access and general delay activity. BDS also captures a global log which contains all messages.

BDS also allows the general delay activity logs to be sent via UDP to an external syslog server.

#### Logs

| Log                    | Filename                                           | Location        |
|------------------------|----------------------------------------------------|-----------------|
| General Delay Activity | BroadcastDelayService-{date }.txt                  | logs            |
| Axia Messages          | Axiamsg-{DATE}.txt                                 | logs\axia       |
| Wheatstone Messages    | Wheatstone-{DATE}.txt                              | logs\wheatstone |
| Ember+                 | Emberplus-{DATE}.txt                               | Logs\emberplus  |
| UDP Data               | udpserver-{rxport}-{txaddress}-{txport}-{date}.txt | logs\udp        |
| TCP Data               | Tcpserver-{rxport}-{date}.txt                      | logs\tcp        |
| TCP Control Protocol   | tcpcontrol.{date}.txt                              | Logs\control    |
| Global                 | BDS-ALL-{date}.txt                                 | Logs            |

### External Syslog Server

BDS allows you to send the general delay activity log to an external syslog server, BDS currently only supports UDP based connections.

To enable external syslog communication:

- 5. Navigate to the BDS webserver at <u>http://127.0.0.1:81</u>.
- 6. Select Settings > Other Settings.
- 7. Select external syslog to enabled.
- 8. Enter the remote server address.
- 9. Enter the remote server port.
- 10. Select Update Other Settings.

| Enabled ~ | External Syslog |     |             |
|-----------|-----------------|-----|-------------|
| 10.1.1.1  | Server Address  | 514 | Server Port |

#### Log Maintenance

By Default BDS will purge the delay logs every 30 days. To change this setting:

- 11. Navigate to the BDS webserver at <u>http://127.0.0.1:81</u>.
- 12. Select Settings > Other Settings.
- 13. Change Keeps Logs for Option.
- 14. Select Update Other Settings.

| Keep Log files for | - | 14 | Days | + |
|--------------------|---|----|------|---|
| -                  |   |    |      |   |
| Other Settings     |   |    |      |   |

#### Export and Import Settings

For easy configuration and configuration backup use the Import/Export Settings buttons from within the BDS webserver.

- 1. Navigate to the BDS webserver at <u>http://127.0.0.1:81</u>.
- 2. Select Settings -> Other Settings.

| Other Settings        |                          |            |                      |
|-----------------------|--------------------------|------------|----------------------|
| Unit ID •             | Sorting Mode             | Descending | Ascending/Descending |
| Update Other Settings |                          |            |                      |
| Export Settings       | Import Settings   Browse |            |                      |

### Arranging Delay Units in Webserver

BDS allows you to sort each delay unit either by the unique ID or by the Delay Unit Name.

- 1. Navigate to the BDS webserver at <u>http://127.0.0.1:81</u>.
- 2. Select Settings -> Other Settings.

| Other Settings        |                          |            |                      |
|-----------------------|--------------------------|------------|----------------------|
| Unit ID •             | Sorting Mode             | Descending | Ascending/Descending |
| Update Other Settings |                          |            |                      |
| Export Settings       | Import Settings   Browse |            |                      |

#### Restarting One or All Broadcast Delay Units

To restart a single Delay unit, navigate to the Delay Settings Menu and Select Reload Player, select OK at the popup window to restart delay unit instance.

**Reload Player** 

To restart all delay units navigate to Settings->Other Settings -> Reload All Players, Select OK at the popup window to restart delay unit instance.

**Reload All Players** 

## FAQ

#### How do I add extra Delay Units to my License?

If you have requested an upgrade to your license to add more delay units contact support at <a href="mailto:support@cloudcastsystems.com.au">support@cloudcastsystems.com.au</a>. Once confirmed simply re-enter your serial and the Delay Unit count will increase.

#### What is the bitrate of the Shout cast Streams?

the bitrate of the shout cast streams is 128 kpbs by default but can be changed in the options menu.

- 1. Navigate to the BDS webserver at <u>http://127.0.0.1:81</u>.
- 2. Select Settings > Other Settings.
- 3. Streaming Encoder Bitrate.
- 4. Select Update Other Settings.

Streaming Encoder Bitrate

| 320 kbps |
|----------|
|----------|

What

#### Audio File Formats are Supported

Most audio file formats are supported using the Windows Media Foundation Codec Library. When played out BDS will sample rate convert to 48000.

wav, aac, mp3, m4a, wma, 3gp, aiff.

#### How do I Reduce internal IO Latency

For system optimization please download and read the following document:

Optimizing PC for Audio Performance

Depending on the performance of the PC you can also adjust various buffers that will reduce buffer sizes and therefor latency. Changing ASIO buffers is done within the driver itself however for WAVEIN and WASAPI these must be changed within the BDS application, For more information on WAVEIN and WASAPI buffers please contact support@cloudcastsystems.com.au.

#### What is the default login for the webserver?

Username: admin

Password: password

#### What if I forgot the webserver password?

Please contact <u>support@cloudcastsystems.com.au</u> for instructions on how to reset the webserver password.

#### What format is the TCP and UDP Buffers?

The TCP and UDP Data buffers accept binary data, this means all characters are expected.

#### What is the Maximum size delay I can run?

BDS is not restricted to a minimum delay size however since the audio buffers are held in memory, considerations should be taken on the amount of memory a single unit will occupy.

For example

1 BDS unit with a 10 Second Delay Uses Approx 25Mb of Memory.

#### How do I upgrade my version of BDS

To upgrade your version of BDS simply install the new version over the top of the old. Its good practice to make a copy of the settings.xml file in the application directory however the settings file is not upated.

#### How do I change the default webserver port?

The webserver port can be changed in the settings.xml file. Ensure you stop the service first before editing the settings.xml file.

To Change the port edit the following xml tag <webPort>81</webPort>.

#### How do I change the default webserver websocket port?

The webserver websocket port can be changed in the settings.xml file. Ensure you stop the service first before editing the settings.xml file.

To Change the port edit the following xml tag <websocketPort>8090</websocketPort>.

How do I change the default TCP Control Protocol Port?

The tcp control port can be changed in Settings -> Control Options -> BDS Control Protocol.

| BDS Control Protocol |                  |
|----------------------|------------------|
| 5002                 | BDS Control Port |
| Connected Clients    | 0                |

### How do I deactivate my licence?

Ensure your BDS machine can access the internet and press the activate button in the licence menu, this will de-register the machine from our licencing server. This will then put the BDS application into grace period which will allow it run for 30days.

#### ▲ Deactivate Serial

# Appendix A

### Status

| None               | No Status                                                     |
|--------------------|---------------------------------------------------------------|
| idle               | Unit is in Idle                                               |
| build              | Unit is Building                                              |
| buildtrig          | Unit is Building (Pulsed)                                     |
| exit               | Unit is Exiting                                               |
| exittrig           | Unit is Exiting (Pulsed)                                      |
| indelay            | Unit is In Delay                                              |
| delaysafe          | Unit has built minimum dump size                              |
| precensor          | PreDelay Censor Pressed                                       |
| precensortrig      | PreDelay Censor Pressed (Pulsed)                              |
| postcensor         | Post Delay Censor Pressed                                     |
| postcensortrig     | Post Delay Censor Pressed (Pulsed)                            |
| cough              | Cough Button Pressed                                          |
| coughtrig          | Cough Button Pressed (Pulsed)                                 |
| dumptrig           | Dump Button Pressed (Pulsed)                                  |
| dumpalltrig        | Dump All Button Pressed (Pulsed)                              |
| delayfull          | Delay Buffer Full                                             |
| delayfulltrig      | Delay Buffer Full (Pulsed)                                    |
| delayempty         | Delay Buffer Empty                                            |
| delayemptytrig     | Delay Buffer Empty (Pulsed)                                   |
|                    | Turns On when Rollout Overlap Occurs, off when Exit Complete. |
| rolloutendtrig     | For use with Playout Systems.                                 |
|                    | Turns On when Rollout Overlap Occurs, off when Exit Complete. |
| rolloutoverlap     | For use with Playout Systems.                                 |
| relleutoverlantrig | For use with Playout Systems (Pulsed)                         |
| rolloutovenaptrig  | Pulsed 200ms                                                  |
| pulse1             | Pulsed 200ms                                                  |
| pulse2             | Pulsed 200ms                                                  |
| puises             | Pulsed 200ms                                                  |
| pulse4             | Pulsed 200ms                                                  |
| pulse5             | Pulsed 200ms                                                  |
| pulse6             | Pulsed 200ms                                                  |
| pulse7             | Pulsed 200ms                                                  |
| pulse8             | Pulsed 200ms                                                  |
| pulse9             | Pulsed 200ms                                                  |
| pulse10            | Pulsed 200ms                                                  |
| static1            | Continuous Logic                                              |

| static2         | Continuous Logic                                                |
|-----------------|-----------------------------------------------------------------|
| static3         | Continuous Logic                                                |
| static4         | Continuous Logic                                                |
| static5         | Continuous Logic                                                |
| static6         | Continuous Logic                                                |
| static7         | Continuous Logic                                                |
| static8         | Continuous Logic                                                |
| static9         | Continuous Logic                                                |
| static10        | Continuous Logic                                                |
| playbackstopped | Playback has stopped (used for debug)                           |
| delay10         | Delay has Built 10% (Pin is Low only when at delay percentage)  |
| delay20         | Delay has Built 20% (Pin is Low only when at delay percentage)  |
| delay30         | Delay has Built 30% (Pin is Low only when at delay percentage)  |
| delay40         | Delay has Built 40% (Pin is Low only when at delay percentage)  |
| delay50         | Delay has Built 50% (Pin is Low only when at delay percentage)  |
| delay60         | Delay has Built 60% (Pin is Low only when at delay percentage)  |
| delay70         | Delay has Built 70% (Pin is Low only when at delay percentage)  |
| delay80         | Delay has Built 80% (Pin is Low only when at delay percentage)  |
| delay90         | Delay has Built 90% (Pin is Low only when at delay percentage)  |
| delay100        | Delay has Built 100% (Pin is Low only when at delay percentage) |
| delay10static   | Delay has Built 10% (Pin is Low whilst equal or greater than)   |
| delay20static   | Delay has Built 20% (Pin is Low whilst equal or greater than)   |
| delay30static   | Delay has Built 30% (Pin is Low whilst equal or greater than)   |
| delay40static   | Delay has Built 40% (Pin is Low whilst equal or greater than)   |
| delay50static   | Delay has Built 50% (Pin is Low whilst equal or greater than)   |
| delay60static   | Delay has Built 60% (Pin is Low whilst equal or greater than)   |
| delay70static   | Delay has Built 70% (Pin is Low whilst equal or greater than)   |
| delay80static   | Delay has Built 80% (Pin is Low whilst equal or greater than)   |
| delay90static   | Delay has Built 90% (Pin is Low whilst equal or greater than)   |
| delay100static  | Delay has Built 100% (Pin is Low whilst equal or greater than)  |
|                 |                                                                 |
|                 |                                                                 |

### Controls

| none           | No control                       |
|----------------|----------------------------------|
| build          | Delay Build                      |
| exit           | Delay Exit                       |
| dump           | Delay Dump                       |
| dumpall        | Delay Dump All                   |
| cough          | Cough                            |
| censor         | PreDelay Censor                  |
| censorpost     | Post Delay Censor                |
| compress       | Forces unit to exit via Compress |
| rollout        | Forces unto to exit via rollout  |
| pulse1         | 200ms Pulse                      |
| pulse2         | 200ms Pulse                      |
| pulse3         | 200ms Pulse                      |
| pulse4         | 200ms Pulse                      |
| pulse5         | 200ms Pulse                      |
| pulse6         | 200ms Pulse                      |
| pulse7         | 200ms Pulse                      |
| pulse8         | 200ms Pulse                      |
| pulse9         | 200ms Pulse                      |
| pulse10        | 200ms Pulse                      |
| static1        | Continuous Logic                 |
| static2        | Continuous Logic                 |
| static3        | Continuous Logic                 |
| static4        | Continuous Logic                 |
| static5        | Continuous Logic                 |
| static6        | Continuous Logic                 |
| static7        | Continuous Logic                 |
| static8        | Continuous Logic                 |
| static9        | Continuous Logic                 |
| static10       | Continuous Logic                 |
| reload         | Restart Delay Unit               |
| forcecensoroff | Force all Censor Commands Off    |
| coughpost      | Post Delay Cough                 |

## Appendix B

### Broadcast Delay Service Control Protocol

Delay Unit Control Protocol V1.3

Global Commands

**LOGIN** - Unit must be logged in to use SET/SUB & UNSUB

GET DELAYUNITS - Get All Available Units

Specific Unit Commands

**GET/SET** x = Unit ID

DELAY\_x.DELAYSTATUS (Read Only)

IDLE - Unit is Idle

BUILDING - Unit is Building Delay

EXITING - Unit is Exiting Delay

IN DELAY - Unit is in Delay

DELAY\_x.DELAYSAFE (Read Only)

TRUE - Unit is in enough delay to suffice dump size

FALSE - Not Enough Delay has been built to suffice dump size

DELAY\_x.DELAYTIME - Buffered Time in Milliseconds (Read Only)

DELAY\_x.DELAYTIMESECONDS - Buffered Time in Seconds (Read Only)

DELAY\_x.DELAYSIZE - Desired Delay Time in Milliseconds (Read/Write)

DELAY\_x.DUMPSIZE - Dump Segment Size (Read/Write)

DELAY\_x.MAXDELAYSIZE - Maximum amount of delay allowed to be built in MS

DELAY\_x.DUMPWRITEWAITTIME - Time to Wait before Sending Dump Emails (Read/Write)

DELAY\_x.BUILDRATE - Rate of Change (Default 7)

DELAY\_x.EXITRATE - Rate of Change (Default 7)

DELAY\_x.DELAYBUILDMODE (Read/Write)

INSERT

PREROLL

EXPAND

DELAY\_x.DELAYEXITMODE (Read/Write)

ROLLOUT

COMPRESS

DELAY\_x.DELAYINSERTMODE (Read/Write)

FILE - Indicates that Insert Mode will use external file

EXTERNAL - indicates the audio will some from another input

#### DELAY\_x.TCPCONTROLPORT

BEGIN

PORT=5000 ADDRESS=127.0.0.1 CLIENTS=10

END

#### DELAY\_x.DATAPORT

BEGIN

DATATYPE=TCP TXADDRESS=127.0.0.1 TXPORT=30000

DATATYPE=UDP TXADDRESS=127.0.0.1 TXPORT=30000

ID=2 NAME=TEST2 DATATYPE=UDP RXPORT=30008 ENABLE=TRUE

DATATYPE=TCP TXADDRESS=127.0.0.1 TXPORT=30007

ID=3 NAME=ZETTA DATATYPE=TCP RXPORT=3000 ENABLE=TRUE

END

DELAY\_x.TCPDATAPORT

PORT=5000 ADDRESS=127.0.0.1 CLIENTS=10

DELAY\_x.WAVEINDEVICE (Read/Write)

BEGIN

ID=0 NAME=MIC1

ID=1 NAME=MIC2

END

DELAY\_x.WAVEOUTDEVICE (Read/Write)

#### BEGIN

#### ID=0 NAME=HEADPHONES

ID=1 NAME=SPEAKERS

END

#### DELAY\_x.WAVEOUTMODE

WAVEOUT

WASAPI

ASIO

DIRECTSOUND

#### **SET** *x* = Unit ID

DELAY\_x.DELAYCONTROL=

BUILD

EXIT

DUMP

DUMPALL

DELAY\_x.COUGH= - Engage Cough Function

TRUE

FALSE

#### DELAY\_x.CENSOR= - Engage Censor Pre Delay Function

TRUE

FALSE

#### DELAY\_x.CENSORPOST = - Engage Censor Post Delay Function

TRUE

FALSE

DELAY\_x.DATAPORT.y.ENABLE= - Enable/Disable UDP Data Port

y = UDP Data Port Control ID TRUE FALSE

**SUB** *x* = Unit ID

DELAY\_x.BUILD - Subscribe to Building Messages DELAY\_x.EXIT - Subscribe to Exiting Messages DELAY\_x.DELAYTIME - Subscribe to DelayT ime Updates

#### **UNSUB** *x* = Unit ID

DELAY\_x.BUILD -Unsubscribe to Building Messages DELAY\_x.EXIT - Unsubscribe to Exiting Messages DELAY\_x.DELAYTIME - Unubscribe to DelayTime Updates

**ADD** *x* = *Unit ID* 

DELAY\_x.TCPCONTROLPORT=*PORT* DELAY\_x.TCPDATAPORT=*PORT* 

**DEL** *x* = Unit ID

DELAY\_x.TCPCONTROLPORT=*PORT* DELAY\_x.TCPDATAPORT=*PORT* 

#### EXAMPLES

TX: GET DELAY\_1.DELAYSTATUS RX: STATUS DELAY\_1.DELAYSTAUS=IDLE

TX:GET DELAY\_1.DUMPSIZE, DELAYSIZE, BUILDMODE RX: STATUS DELAY\_1.DUMPSIZE=10000, DELAYSIZE=10000, BUILDMODE=INSERT

TX:SET DELAY\_1.DUMPSIZE=10000, BUILDRATE=10 RX:STATUS DELAY\_1.DUMPSIZE=10000 RX:STATUS DELAY\_1.BUILDRATE=10

TX:SET DELAY\_1.EXITRATE=7 RX:STATUS DELAY 1.EXITRATE=7

TX:SET DELAY\_1.DELAYSTATUS=BUILD RX:ERROR IN COMMAND

TX: SUB DELAY\_1.BUILD

RX: STATUS SUB BUILD

TX:UNSUB DELAY\_1.BUILD

RX:STATUS UNSUB BUILD

## Appendix C

## Signal Flow Diagram

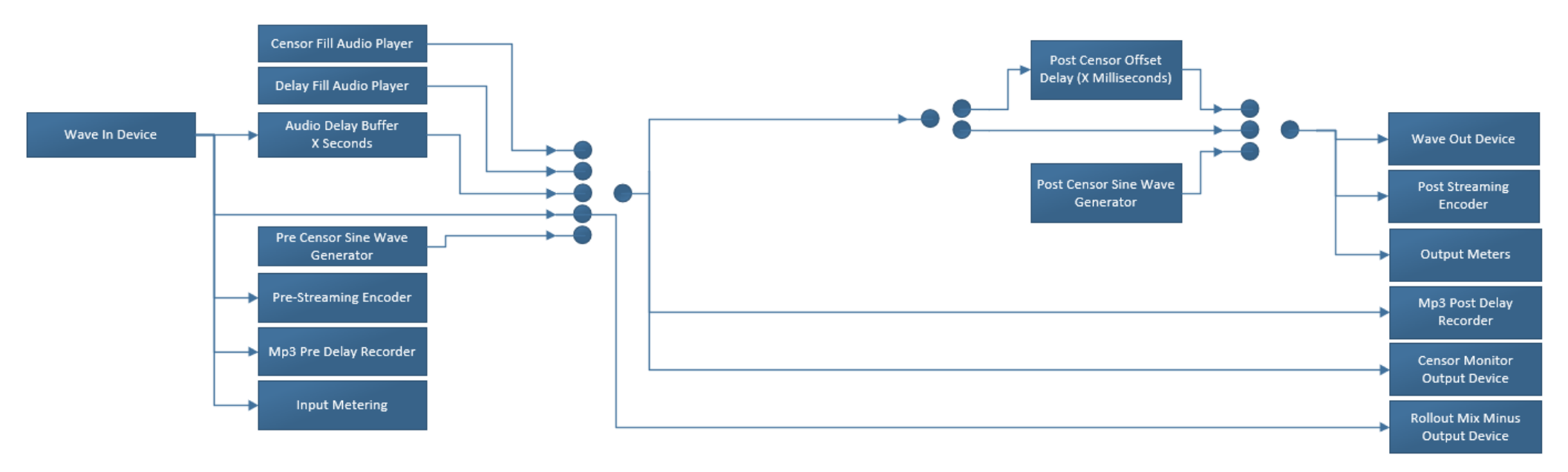

## Appendix C

END-USER LICENSE AGREEMENT FOR TimeZone Delay Service

IMPORTANT PLEASE READ THE TERMS AND CONDITIONS OF THIS LICENSE AGREEMENT CAREFULLY BEFORE CONTINUING WITH THIS PROGRAM INSTALL: This End User License Agreement ("EULA") is a legal agreement between you (either an individual or a single entity) and Cloud Cast Systems with regard to the copyrighted Software (herein referred to as "SOFTWARE PRODUCT" or "SOFTWARE") provided with this EULA.The SOFTWARE PRODUCT includes computer software, the associated media, any printed materials, and any "online" or electronic documentation. Use of any software and related documentation ("Software") provided to you by Cloud Cast Systems in whatever form or media, will constitute your acceptance of these terms, unless separate terms are provided by the software supplier, in which case certain additional or different terms may apply. If you do not agree with the terms of this EULA, do not download, install, copy or use the Software. By installing, copying or otherwise using the SOFTWARE PRODUCT, you agree to be bound by the terms of this EULA. If you do not agree to the terms of this EULA, do not install or use the SOFTWARE PRODUCT.

The SOFTWARE PRODUCT is protected by copyright laws and international copyright treaties, as well as other intellectual property laws and treaties. The SOFTWARE PRODUCT is licensed, not sold.

#### 1. GRANT OF LICENSE.

(a) Installation and Use.

You may install and use one copy of the SOFTWARE on any single computer. You may not use the SOFTWARE on a network or on more than one computer without additional license.

(b) Limitations.

The license and right for the use of this SOFTWARE does not include the right to create, generate, encode or otherwise modify data or bit streams:

(i) to be used, sold, published, distributed, disposed of or otherwise marketed via pre-recorded media, such as but not limited to CD-ROM, magnetic tapes, memory cards and the like;
(c) to be used, sold, reproduced, published, distributed, disposed of or otherwise marketed via any kind of network, if a user will have to pay a monetary or equivalent compensation for the access, copying etc. of such data or bit stream;

(d) Backup Copies.

You may also make one copy of the SOFTWARE itself for backup purposes, provided that all proprietary notices are reproduced on such backup copy.

### 2. DESCRIPTION OF OTHER RIGHTS AND LIMITATIONS.

(a) Maintenance of Copyright Notices.

You must not remove or alter any copyright notices on any and all copies of the SOFTWARE PRODUCT.

(b) Distribution.

You may not distribute registered copies of the SOFTWARE PRODUCT to third parties. Evaluation versions available for download from Cloud Cast System's websites may be freely distributed.

(c) Prohibition on Reverse Engineering, Decompilation, and Disassembly.

You may not reverse engineer, decompile, or disassemble the SOFTWARE PRODUCT.

(d) Rental.

You may not rent, lease, or lend the SOFTWARE PRODUCT.

(e) Support Services.

Cloud Cast System may provide you with support services related to the SOFTWARE PRODUCT ("Support Services"). Any supplemental software code provided to you as part of the Support Services shall be considered part of the SOFTWARE PRODUCT and subject to the terms and conditions of this EULA.

(f) Compliance with Applicable Laws.

You must comply with all applicable laws regarding use of the SOFTWARE PRODUCT.

#### 3. TERMINATION

Without prejudice to any other rights, Cloud Cast Systems may terminate this EULA if you fail to comply with the terms and conditions of this EULA. In such event, you must destroy all copies of the SOFTWARE PRODUCT in your possession.

# 4. COPYRIGHT

All title, including but not limited to copyrights, in and to the SOFTWARE PRODUCT and any copies thereof are owned by Cloud Cast Systems or its suppliers. All title and intellectual property rights in and to the content which may be accessed through use of the SOFTWARE PRODUCT is the property of the respective content owner and may be protected by applicable copyright or other intellectual property laws and treaties. This EULA grants you no rights to use such content. All rights not expressly granted are reserved by Cloud Cast Systems.

# 5. NO WARRANTIES

Cloud Cast Systems expressly disclaims any warranty for the SOFTWARE PRODUCT. The SOFTWARE PRODUCT is provided 'As Is' without any express or implied warranty of any kind, including but not limited to any warranties of merchantability, noninfringement, or fitness of a particular purpose. Cloud Cast Systems does not warrant or assume responsibility for the accuracy or completeness of any information, text, graphics, links or other items contained within the SOFTWARE PRODUCT. Cloud Cast Systems makes no warranties respecting any harm that may be caused by the transmission of a computer virus, worm, time bomb, logic bomb, or other such computer program. Cloud Cast Systems further expressly disclaims any warranty or representation to Authorized Users or to any third party.

# 6. LIMITATION OF LIABILITY

In no event shall Cloud Cast Systems be liable for any damages (including, without limitation, lost profits, business interruption, or lost information) rising out of 'Authorized Users' use of or inability to use the SOFTWARE PRODUCT, even if Cloud Cast Systems has been advised of the possibility of such damages. In no event will Cloud Cast Systems be liable for loss of data or for indirect, special, incidental, consequential (including lost profit), or other damages based in contract, tort or otherwise. Cloud Cast Systems shall have no liability with respect to the content of the SOFTWARE PRODUCT or any part thereof, including but not limited to errors or omissions contained therein, libel, infringements of rights of publicity, privacy, trademark rights, business interruption, personal injury, loss of privacy, moral rights or the disclosure of confidential information.

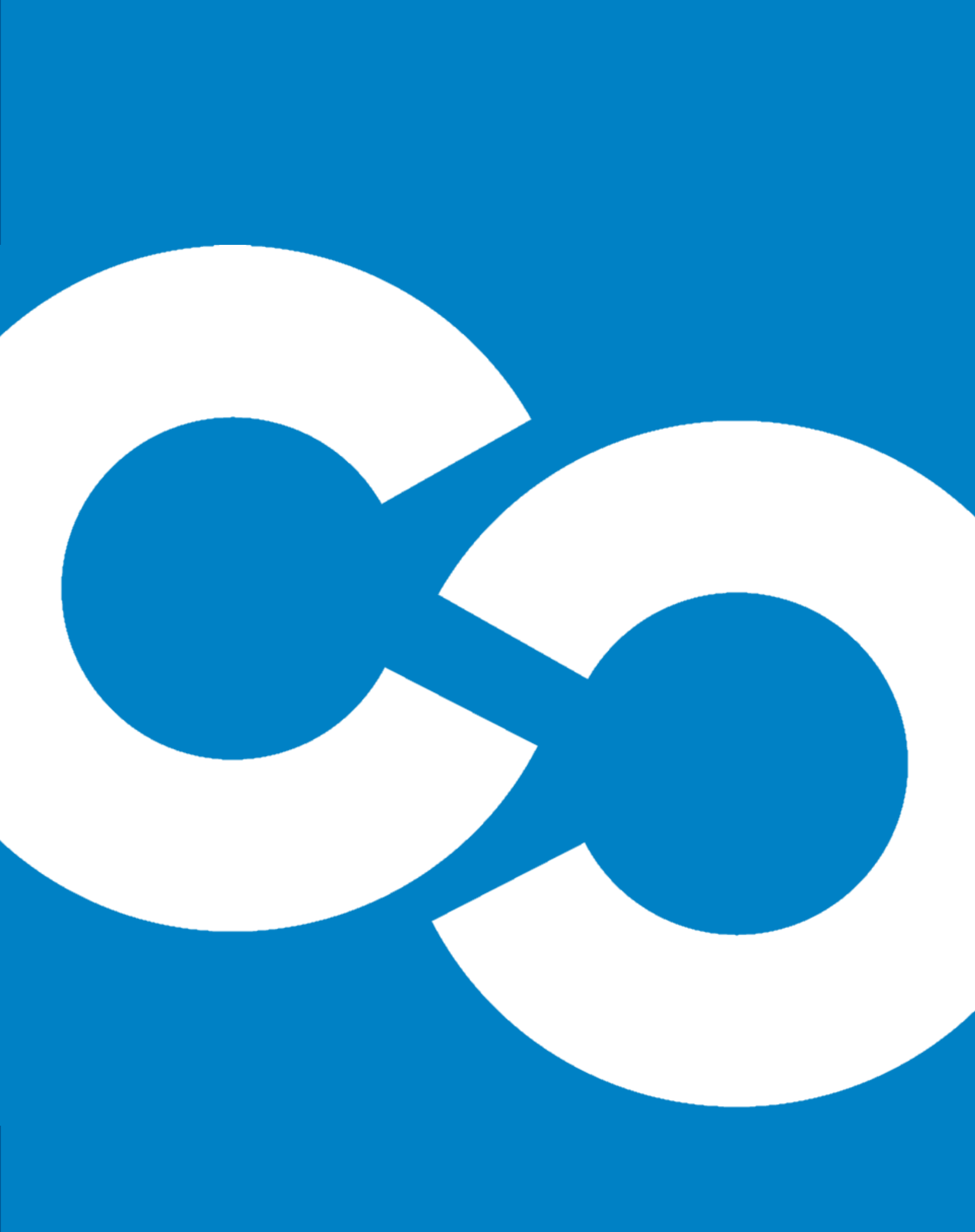